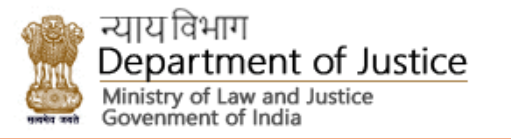

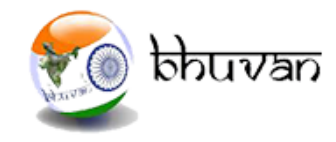

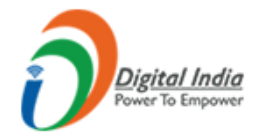

# NYAYA VIKAS – 2.0

Monitoring of Centrally Sponsored Scheme (CSS) for Development of Infrastructure Facilities for District and Subordinate Judiciary using Bhuvan

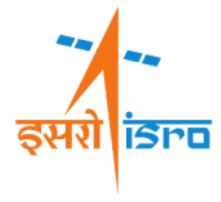

# Regional Remote Sensing Centre - North NRSC / ISRO

# इसरो ांडल्व

# Nyaya Vikas

➢ Operational since 11<sup>th</sup> June 2018.

- ➢On 1<sup>st</sup> April, 2020 version 2 with improved functionalities and mobile application with iOS compatibility has been Launched.
- Around 1500 projects are being monitored effectively through Nyaya Vikas

Coart Halls Real Units

LIC Status

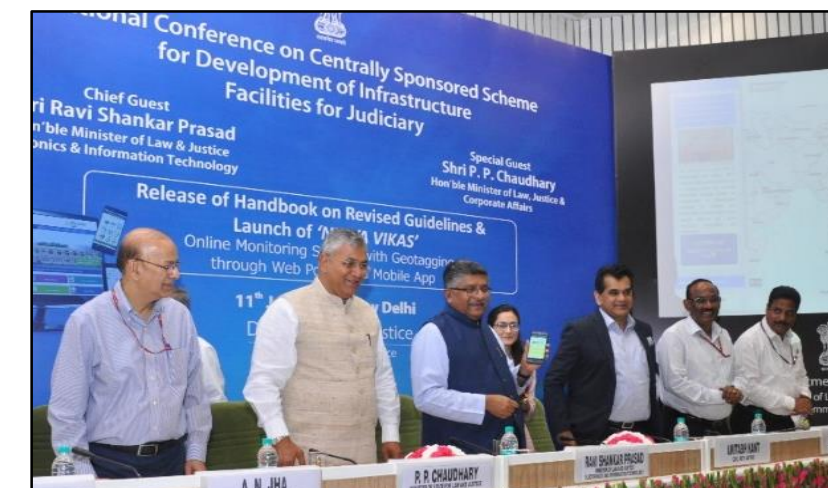

Hon'ble Union Minister of Law & Justice, Shri Ravi Shankar Prasad launched 'Nyaya Vikas' on 11<sup>th</sup> June'18 at New Delhi

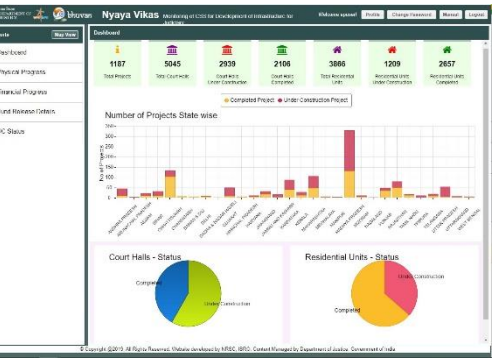

**Graphical Reports** 

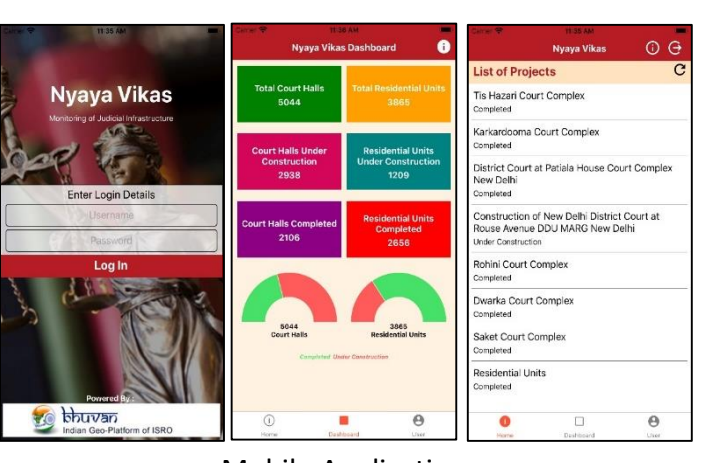

Mobile Application

# Nyaya Vikas

- e-Governance initiative by Department of Justice, Ministry of Law and Justice & ISRO
- Web portal and Mobile app for Monitoring of projects under the Centrally Sponsored Scheme (CSS) of Department of Justice for Development of Infrastructure Facilities for District and Subordinate Judiciary using Geospatial Technologies
- Developed on ISRO's Bhuvan Platform
- User Friendly Web Portal to View Financial and Physical progress of the ongoing projects geospatially
- Mobile app to geotag and update the current status of Projects across the country, compatible with iOS and Android
- Online submission of
   Utilization Certificate by
   states
- Analytics & Graphical Reports
- Generate customized reports

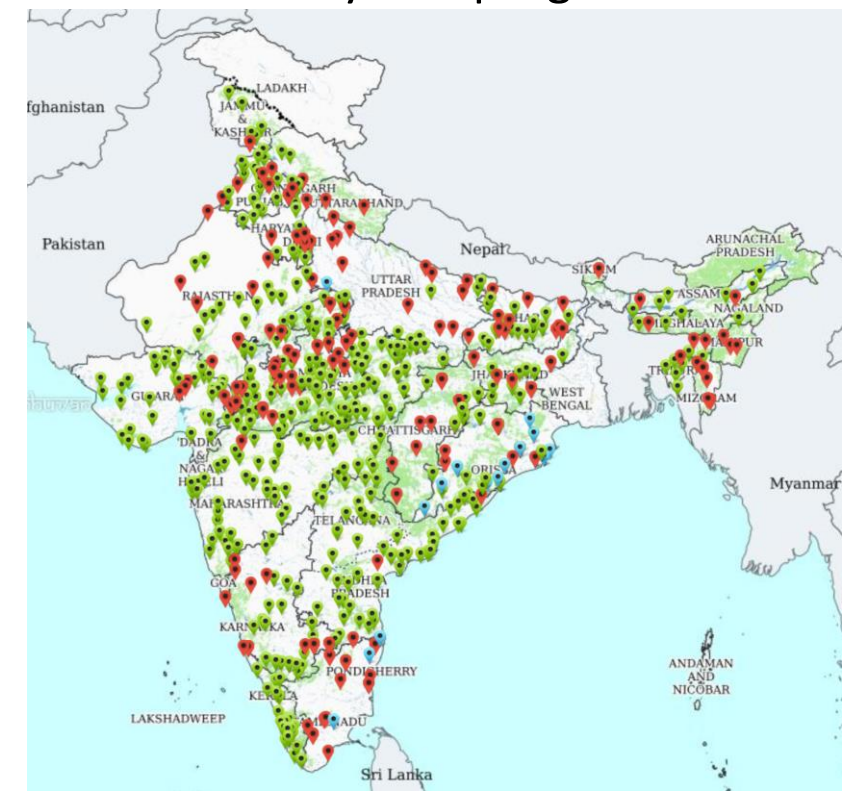

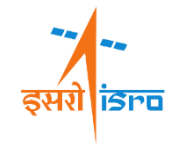

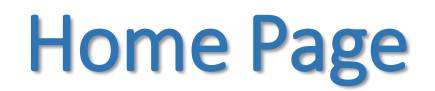

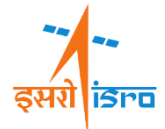

#### URL for NYAYA VIKAS 2.0 web Portal

https://bhuvan-nyayavikas.nrsc.gov.in

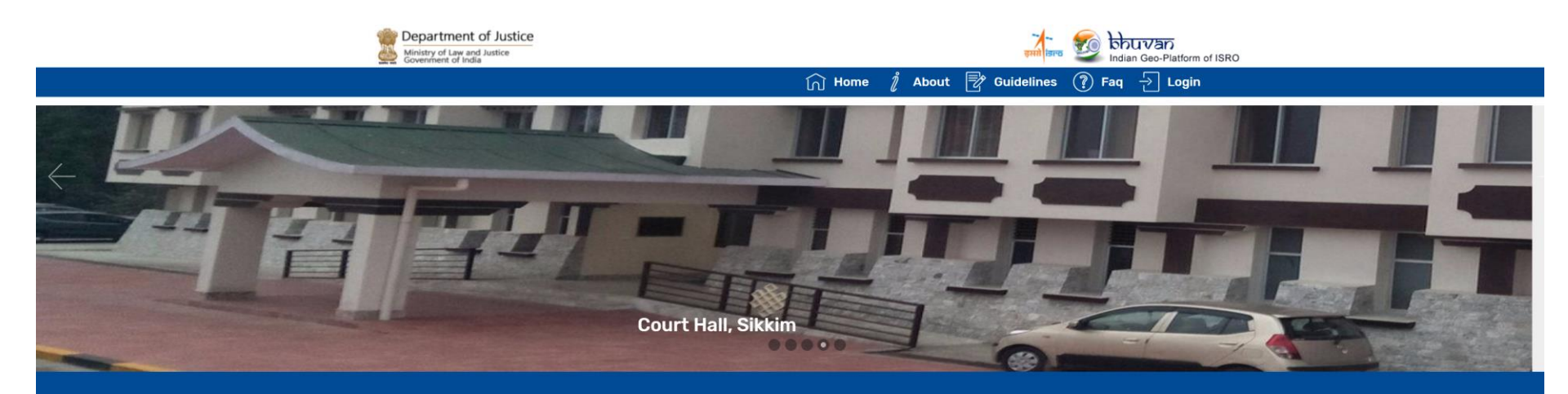

#### Nyaya Vikas

Monitoring of Centrally Sponsored Scheme for Development of Infrastructure for Judiciary

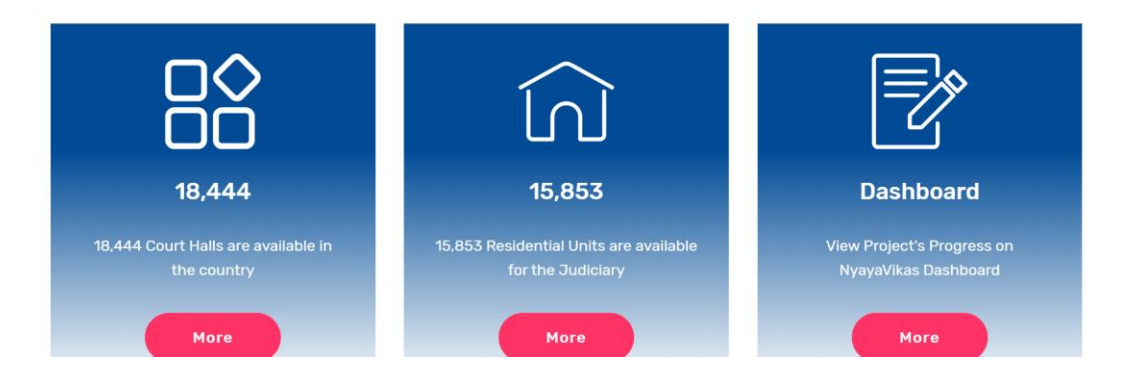

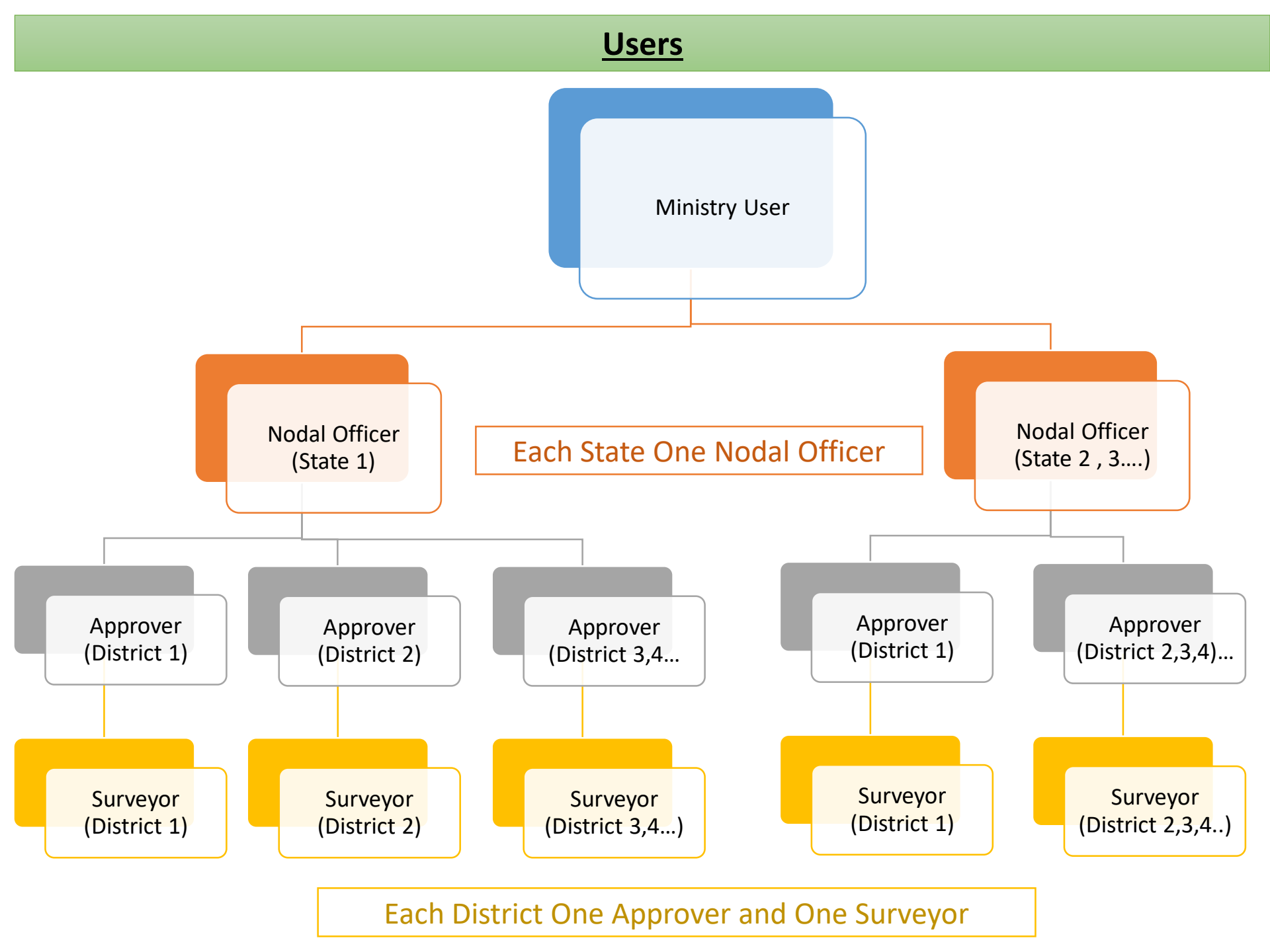

#### **Work Flow**

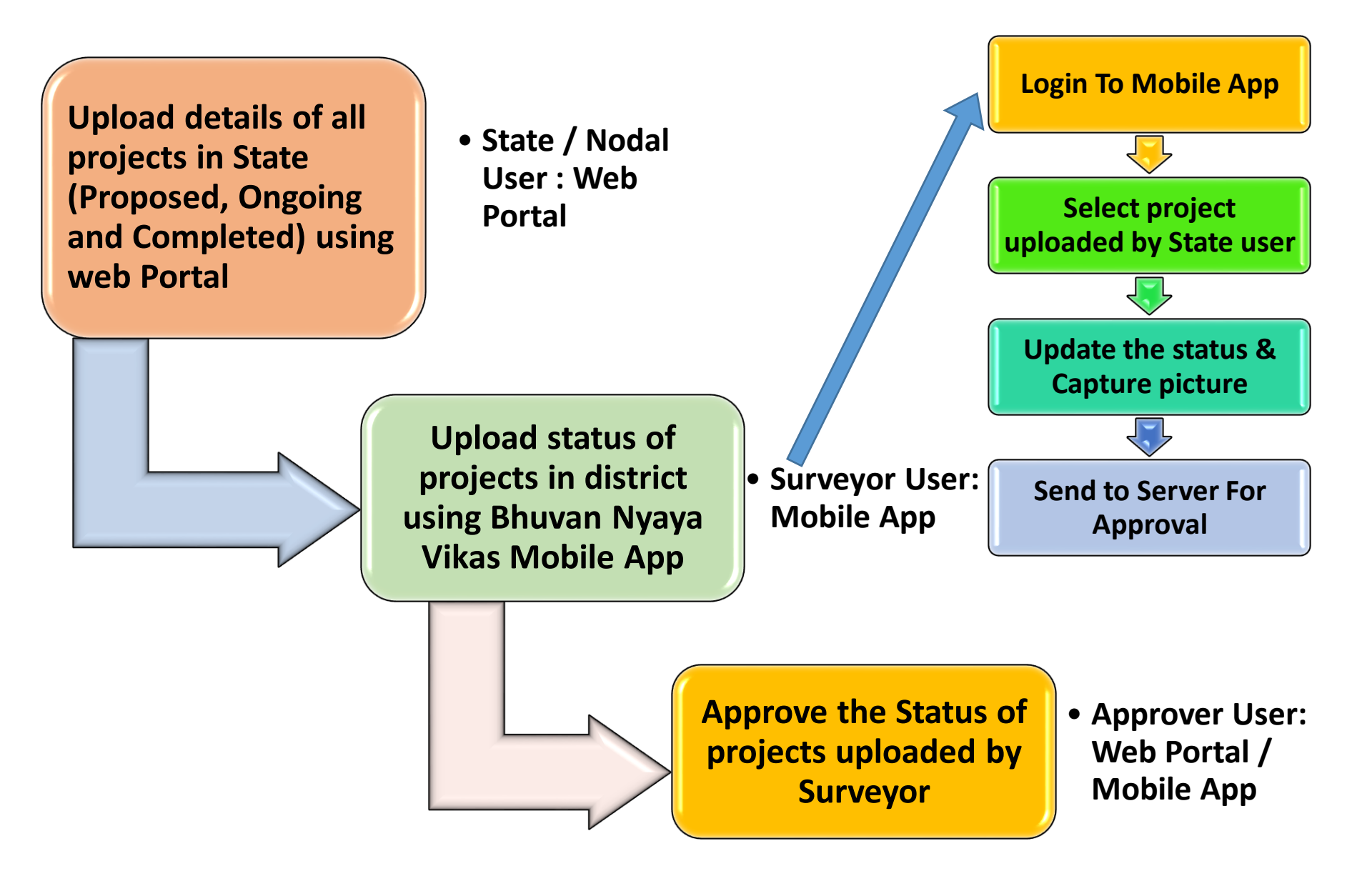

| Web Portal                                                                                                    |                                                                                                    |                                                                                                    |                                                                         | Mobile Ap                                                                                                    | pp                                                                                                    |
|----------------------------------------------------------------------------------------------------|----------------------------------------------------------------------------------------------------|----------------------------------------------------------------------------------------------------|-------------------------------------------------------------------------|----------------------------------------------------------------------------------------------------|----------------------------------------------------------------------------------------------------|
|                                                                                                    |                                                                                                    |                                                                                                    |                                                                         |                                                                                                    |                                                                                                    |
| Central<br>User Login                                                                                                    | State User<br>Login                                                                                                    | Approver/<br>Moderator<br>Login                                                                                                    | Guest /<br>General<br>Public User                                       | Surveyor<br>Login                                                                                                    | All Type of<br>Users                                                                                                    |
| <ul> <li>Monitor the<br/>Physical and<br/>Financial<br/>progress of<br/>the projects</li> <li>Upload<br/>details of<br/>fund released<br/>by Center</li> <li>View the<br/>Status of<br/>Pending UCs</li> <li>Generate<br/>Reports</li> </ul> | <ul> <li>Add / Edit<br/>Project</li> <li>Allocate<br/>funds to<br/>Project</li> <li>Project<br/>Estimate.</li> <li>Upload<br/>Utilisation<br/>Certificate &amp;<br/>Expenditure</li> <li>Image<br/>Gallery</li> <li>Reports</li> </ul> | <ul> <li>Approve and<br/>moderate<br/>the Project<br/>status<br/>uploaded by<br/>Surveyor</li> <li>Generate<br/>Reports</li> </ul> | <ul> <li>&gt; View Status</li> <li>&gt; Generate<br/>Reports</li> </ul> | <ul> <li>Capture<br/>the picture<br/>of ongoing<br/>projects &amp;<br/>Upload</li> <li>Update the<br/>project<br/>status<br/>regularly<br/>using<br/>Nyaya<br/>Vikas<br/>mobile app</li> <li>Reports</li> </ul> | <ul> <li>View<br/>Status</li> <li>Generate<br/>Reports</li> <li>Approver<br/>User can<br/>Approve<br/>the<br/>Project</li> </ul> |

# **State / Nodal User**

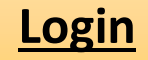

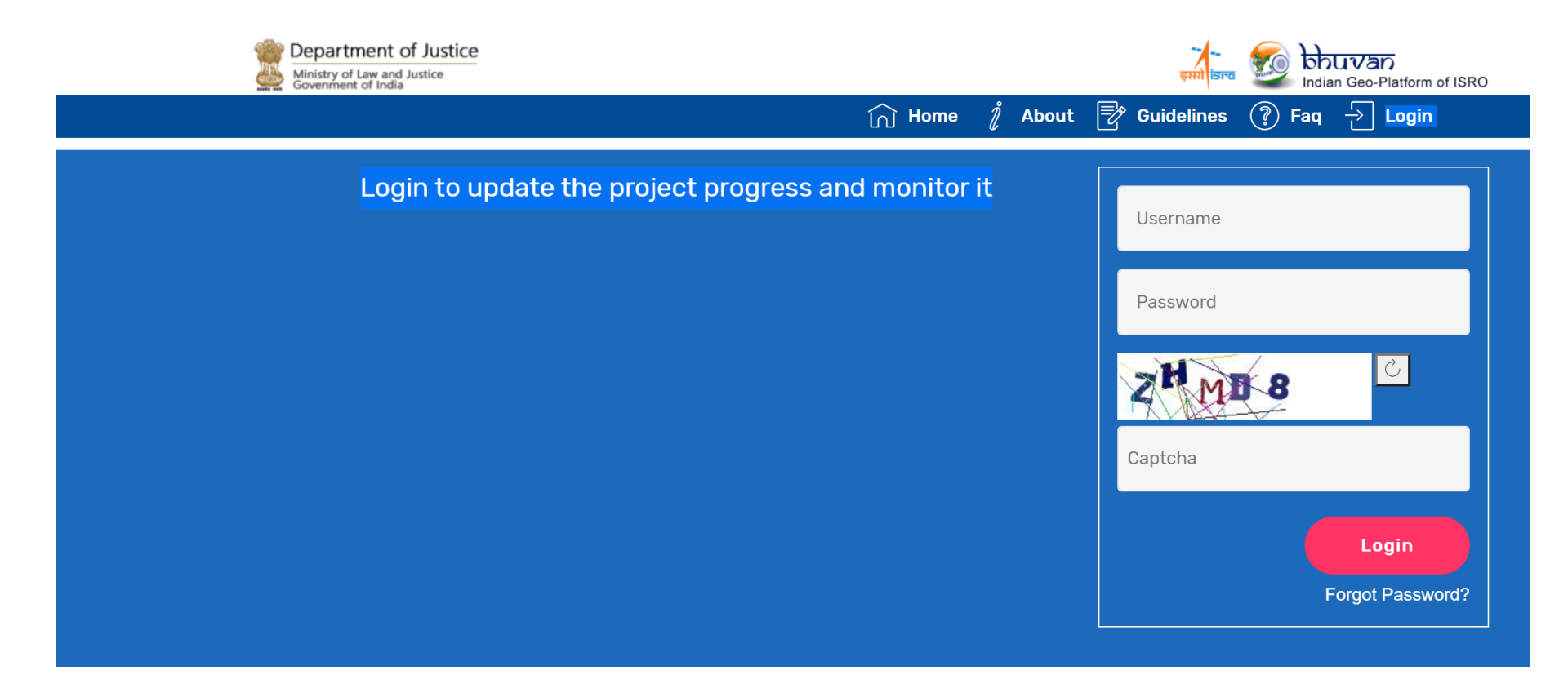

### **State User Home Page**

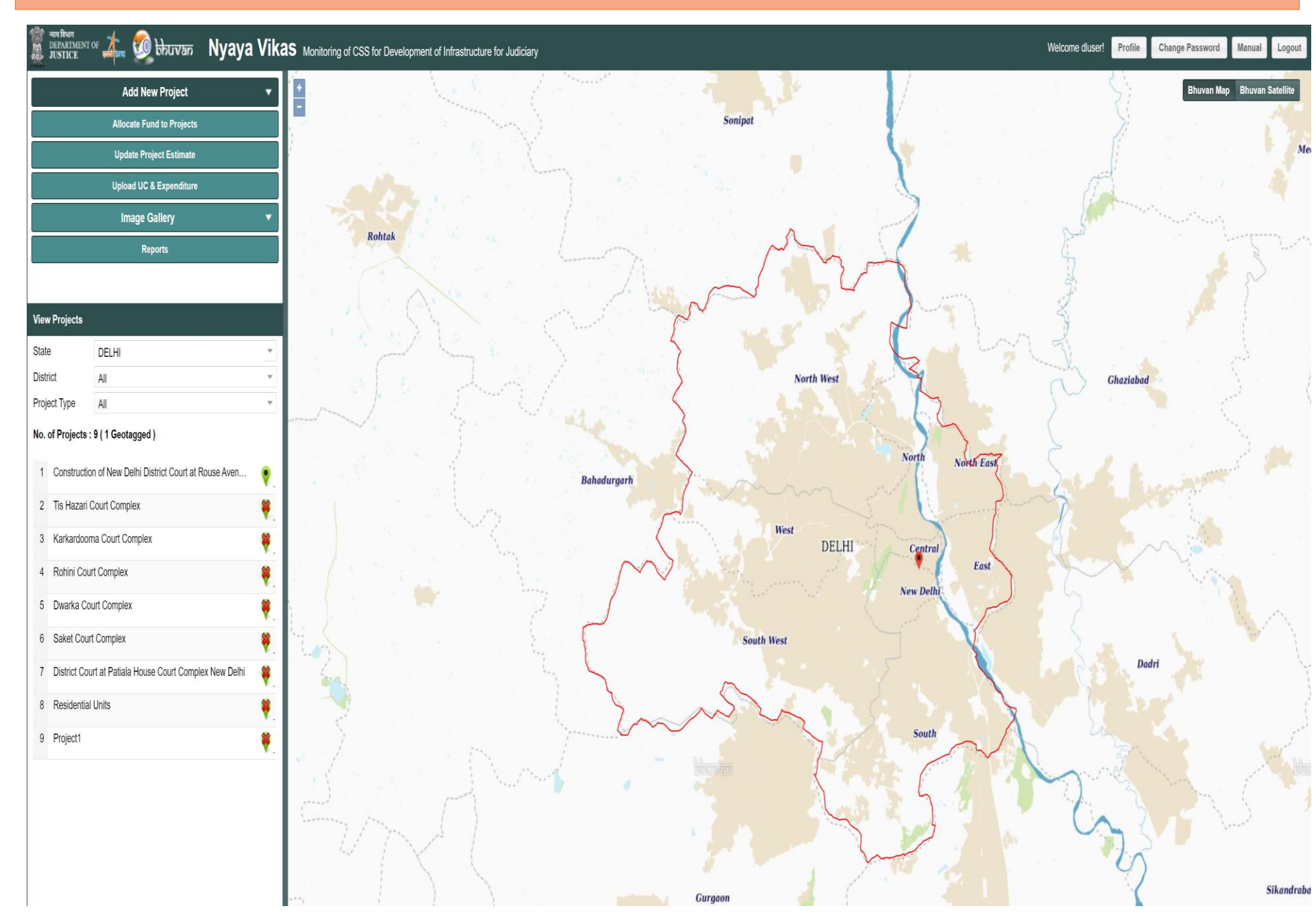

#### **PROPOSED PROJECT**

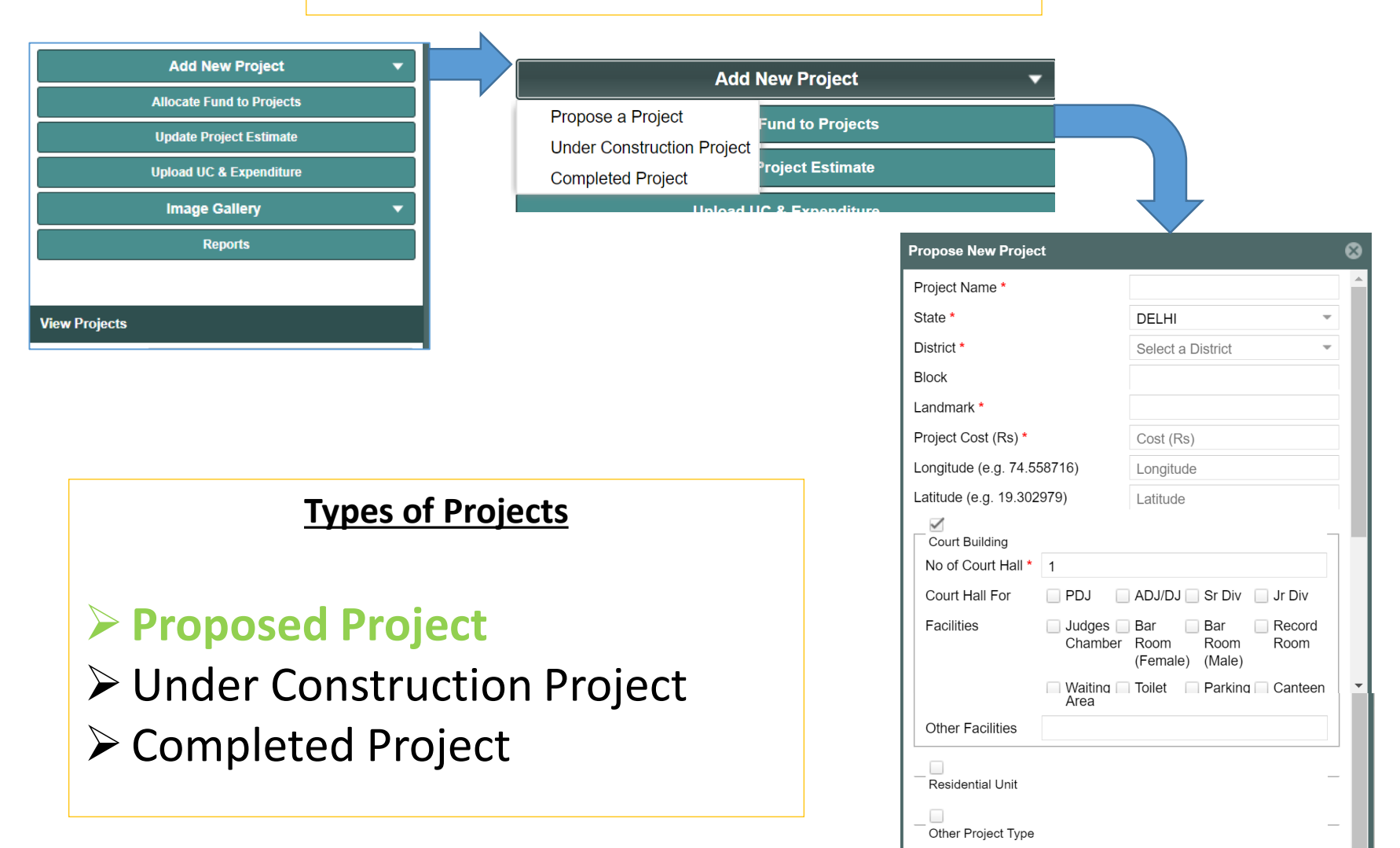

Total Plot Area (sqm) \*

Max 1MB

Photograph of Land (JPG, PNG)

Select..

Reset

#### **Under Construction Project**

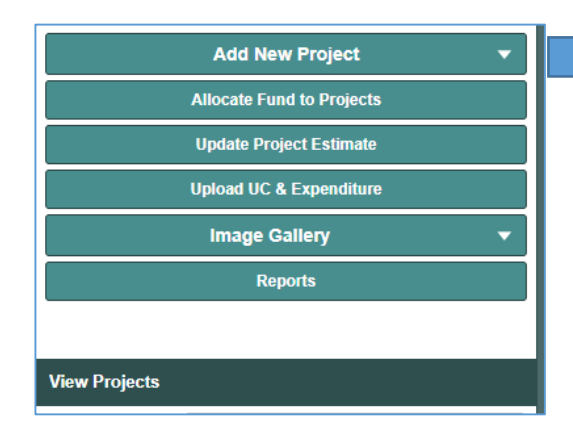

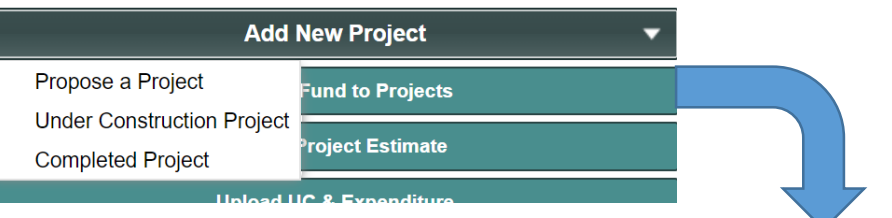

Each Project is assigned with a unique Project Code on successful Submission

#### **Types of Projects**

Proposed Project
 Under Construction Project
 Completed Project

| Add Under Construc              | ction Project     |                      | 8             |
|---------------------------------|-------------------|----------------------|---------------|
| Project Name *                  |                   |                      | ^             |
| State *                         |                   | Select a State       | ~             |
| District *                      |                   | Select a District    | ~             |
| Block                           |                   |                      |               |
| Landmark *                      |                   |                      |               |
| Old Project Code                |                   |                      |               |
| Date of Start of Cons           | struction *       |                      |               |
| Expected Date of Co             | mpletion *        |                      |               |
| Estimated Project Co            | ost with Date *   | Cost (Rs)            |               |
| Court Building                  | 0                 |                      | ]             |
| Court Hall For                  | PDJ               | ADJ/DJ 📃 Sr Di       | v 🔄 Jr Div    |
| Facilities                      | Judges<br>Chamber | Bar Bar<br>Room Roon | Record Room   |
|                                 |                   | (Female) (Male       | e)            |
|                                 | Waiting Area      | Toilet Park          | ing 🗌 Canteen |
| Other Facilities                |                   |                      |               |
| Residential Unit                |                   |                      |               |
| Other Project Type              |                   |                      | 1             |
| Total Built Up Area (s          | sqm) *            |                      |               |
| Total Plot Area (sqm            | ) *               |                      |               |
| Sanction Order(PDF<br>Max 1MB * | , JPG, PNG)       |                      | Select        |
| Sanction Date *                 |                   |                      |               |
| Photograph of Land<br>Max 1MB   | (JPG, PNG)        |                      | Select        |
|                                 |                   | Re                   | set Submit    |

#### **Completed Project**

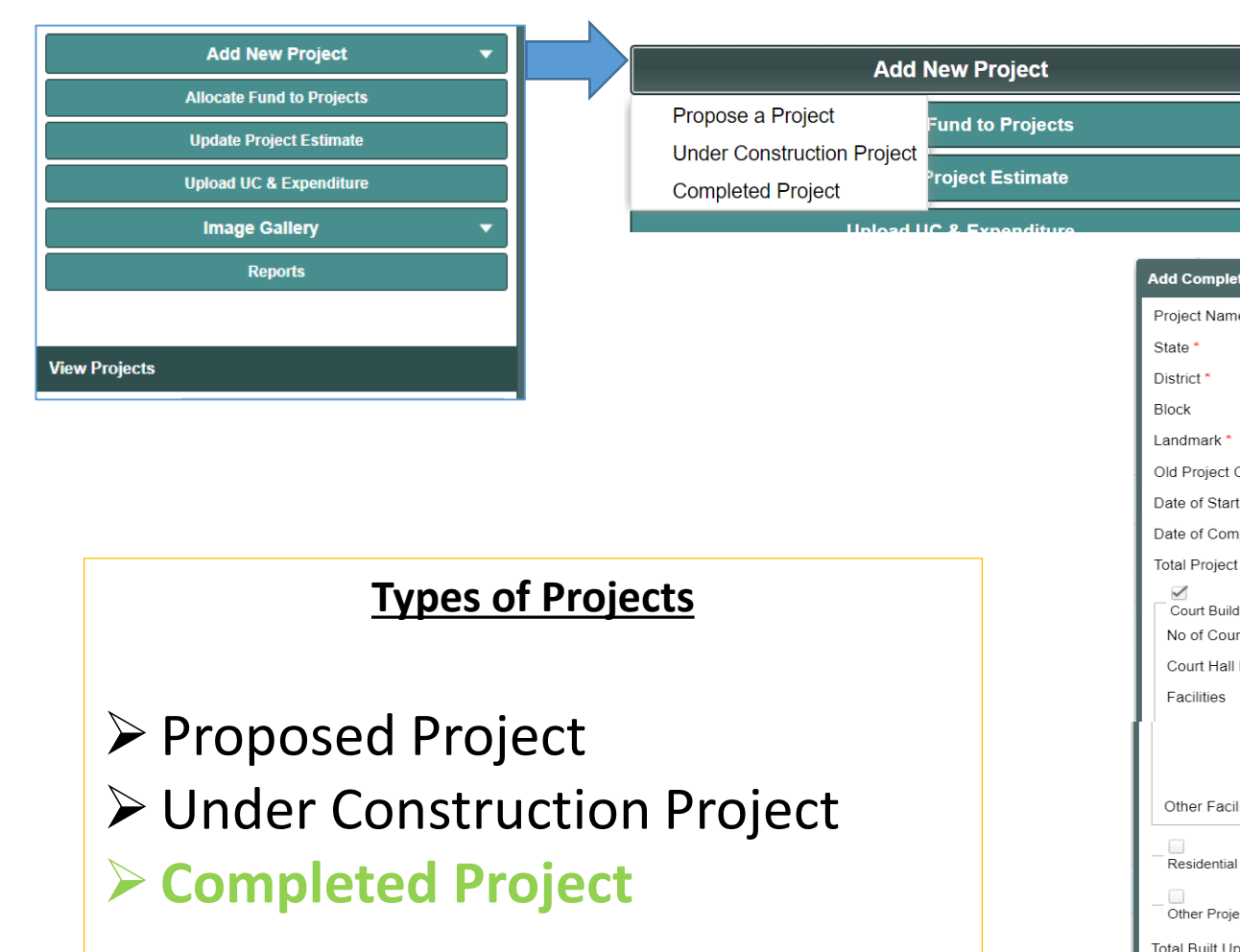

| Add Completed Proj               | ect            |                                        |                  | 8    |
|----------------------------------|----------------|----------------------------------------|------------------|------|
| Project Name *                   |                |                                        |                  |      |
| State *                          |                | Select a State                         |                  | Ŧ    |
| District *                       |                | Select a District                      |                  | *    |
| Block                            |                |                                        |                  |      |
| Landmark *                       |                |                                        |                  |      |
| Old Project Code                 |                |                                        |                  |      |
| Date of Start of Cons            | struction *    |                                        |                  |      |
| Date of Completion *             |                |                                        |                  |      |
| Total Project Cost wi            | th Date *      | Cost (Rs)                              |                  |      |
| Court Building                   |                |                                        |                  |      |
| No of Court Hall *               | 0              |                                        |                  |      |
| Court Hall For                   | PDJ            | ADJ/DJ 📃 Sr Di                         | iv 📃 Jr Div      |      |
| Facilities                       | Judges Chamber | Bar Bar<br>Room Roor<br>(Female) (Male | Record<br>m Room | t .  |
|                                  | Waiting Area   | Toilet 🗌 Parki                         | ing 📃 Cantee     | ən   |
| Other Facilities                 |                |                                        |                  |      |
| Residential Unit                 |                |                                        |                  | -    |
| Other Project Type               |                |                                        |                  |      |
| Total Built Up Area (s           | iqm) *         |                                        |                  |      |
| Total Plot Area (sqm)            | *              |                                        |                  |      |
| Sanction Order(PDF,<br>Max 1MB * | JPG, PNG)      |                                        | Sele             | ct   |
| Sanction Date *                  |                |                                        |                  |      |
| Photograph of Land (<br>Max 1MB  | (JPG, PNG)     |                                        | Sele             | ct   |
|                                  |                | Pe                                     | set Su           | bmit |

Add New Project

Unload UC & Expenditur

Fund to Projects

roject Estimate

#### **Completed Project**

Propose a Project

Completed Project

Under Construction Project

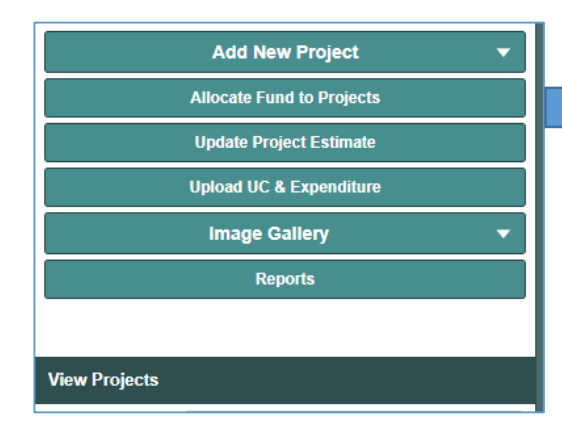

### **Types of Projects**

Proposed Project
 Under Construction Project
 Completed Project

| Add Completed Proj               | ect            |                                         |                | 8   |
|----------------------------------|----------------|-----------------------------------------|----------------|-----|
| Project Name *                   |                |                                         |                | ^   |
| State *                          |                | Select a State                          | -              | 1   |
| District *                       |                | Select a District                       | -              | 1   |
| Block                            |                |                                         |                | н   |
| Landmark *                       |                |                                         |                | 1   |
| Old Project Code                 |                |                                         |                | 1   |
| Date of Start of Cons            | struction *    |                                         |                | 1   |
| Date of Completion               |                |                                         | 111            | 1   |
| Total Project Cost wi            | th Date *      | Cost (Rs)                               |                |     |
| Court Ruilding                   |                |                                         | _              |     |
| No of Court Hall *               | 0              |                                         |                |     |
| Court Hall For                   | PDJ            | ADJ/DJ 📃 Sr Div                         | Jr Div         |     |
| Facilities                       | Judges Chamber | Bar Bar<br>Room Room<br>(Female) (Male) | Record<br>Room | -   |
|                                  | Waiting Area   | Toilet 📄 Parking                        | g 🗌 Canteen    | I   |
| Other Facilities                 |                |                                         |                |     |
| Residential Unit                 |                |                                         | _              |     |
| Other Project Type               |                |                                         |                | l   |
| Total Built Up Area (s           | iqm) *         |                                         |                | II. |
| Total Plot Area (sqm)            | *              |                                         |                |     |
| Sanction Order(PDF,<br>Max 1MB * | JPG, PNG)      |                                         | Select         |     |
| Sanction Date *                  |                |                                         |                |     |
| Photograph of Land (<br>Max 1MB  | (JPG, PNG)     |                                         | Select         | ~   |
|                                  |                | Rese                                    | t Submit       |     |

~

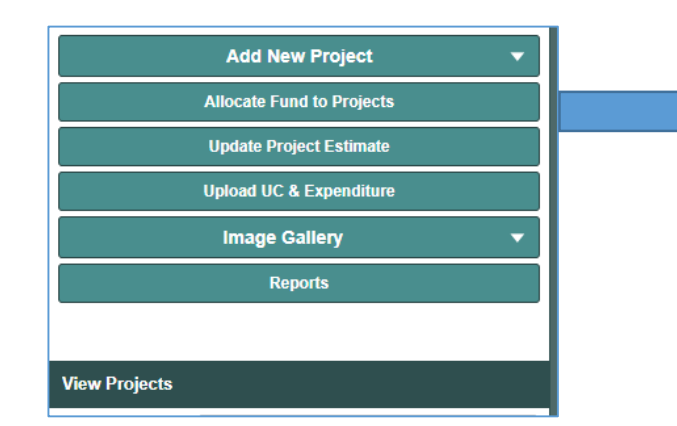

## State user can allocate the funds received from central user to different projects

| Allocate Funds to Projec           | :t         |             |              | ⊗      |
|------------------------------------|------------|-------------|--------------|--------|
| State *                            |            | RAJASTHA    | N            | Ŧ      |
| District *                         |            | ALWAR       |              | Ŧ      |
| Allocation F.Y. *                  |            | 2014-15     |              | Ŧ      |
| Available Center Funds for         | or F.Y. *  | 0           |              |        |
| - Allocate funds for selecte       | ed F.Y. —— |             |              |        |
| Project Name                       | Selec      | t a Project |              | ~      |
| Allocate Fund-Center<br>share (Rs) |            |             | Lakh         | -      |
| Allocate Fund-State share (Rs)     |            |             | Lakh         | •      |
|                                    |            | Add Allo    | cation Entry |        |
| Project Code                       | Fund-Ce    | enter       | Fund-State   |        |
|                                    |            |             |              |        |
|                                    |            |             |              |        |
|                                    |            |             |              |        |
|                                    |            |             | Reset        | Submit |

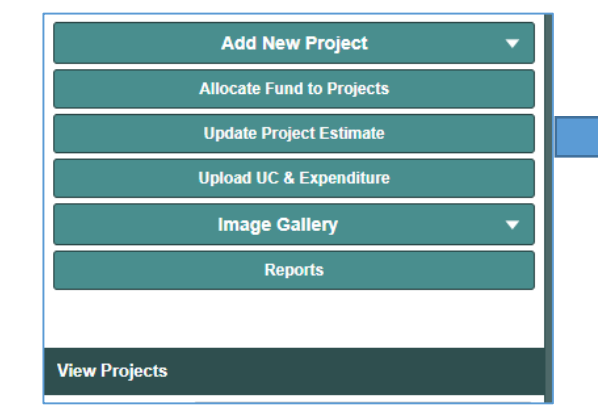

# State user can reestimate the Project cost using this form

| Update Estimate for Project     |                   |      | 8   |
|---------------------------------|-------------------|------|-----|
| State *                         | RAJASTHAN         |      | *   |
| District                        | Select a District |      | *   |
| Project Name                    | Select a Project  |      | *   |
| Project Estimated Cost *        |                   |      |     |
| Date Estimated On *             |                   |      |     |
| Update Project Estimated Cost * |                   | Lakh | •   |
|                                 |                   |      |     |
|                                 |                   |      |     |
|                                 |                   |      |     |
|                                 | Reset             | Subr | nit |

#### State User – Upload Utilisation Certificate & Expenditure

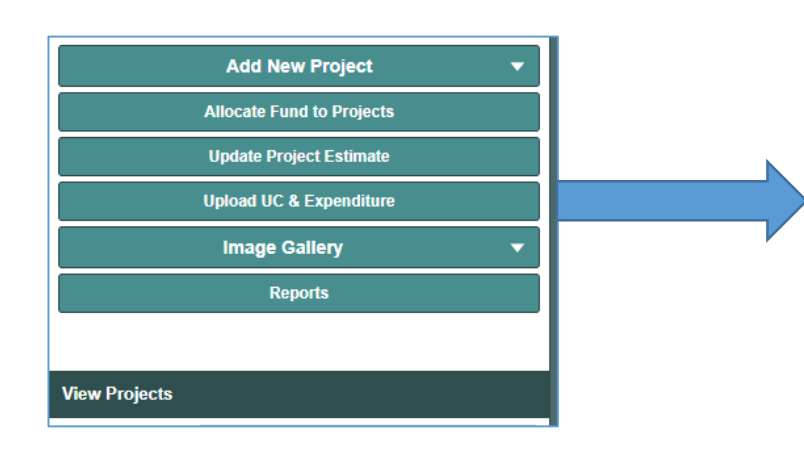

 Using this form user can submit the Utilisation certificate (UC) against the fund allocated
 Expenditure mentioned in

UC can be further divided

into projects

| Upload UC and Expenditure Details of Project |                               |   |  |  |  |  |  |
|----------------------------------------------|-------------------------------|---|--|--|--|--|--|
| State *                                      | RAJASTHAN                     | • |  |  |  |  |  |
| UC for F.Y. *                                | 2019-20                       | • |  |  |  |  |  |
| Upload UC (PDF) Max 1MB *                    | Select                        |   |  |  |  |  |  |
| Total UC Amount *                            | Add Expenditure Entries below |   |  |  |  |  |  |
| Project wise Expenditure for selected F.Y.   |                               |   |  |  |  |  |  |
| Project Name                                 | Select a Project              |   |  |  |  |  |  |
| Allocated funds                              |                               |   |  |  |  |  |  |
| Expenditure till now                         |                               |   |  |  |  |  |  |
| UC / Expenditure Amt (Rs)                    | Lakh 🔻                        |   |  |  |  |  |  |
|                                              | Add Expenditure Entry         |   |  |  |  |  |  |
| Project Code                                 | Expenditure                   |   |  |  |  |  |  |
|                                              |                               |   |  |  |  |  |  |
|                                              |                               |   |  |  |  |  |  |
|                                              | Reset                         |   |  |  |  |  |  |

#### State User – Image gallery

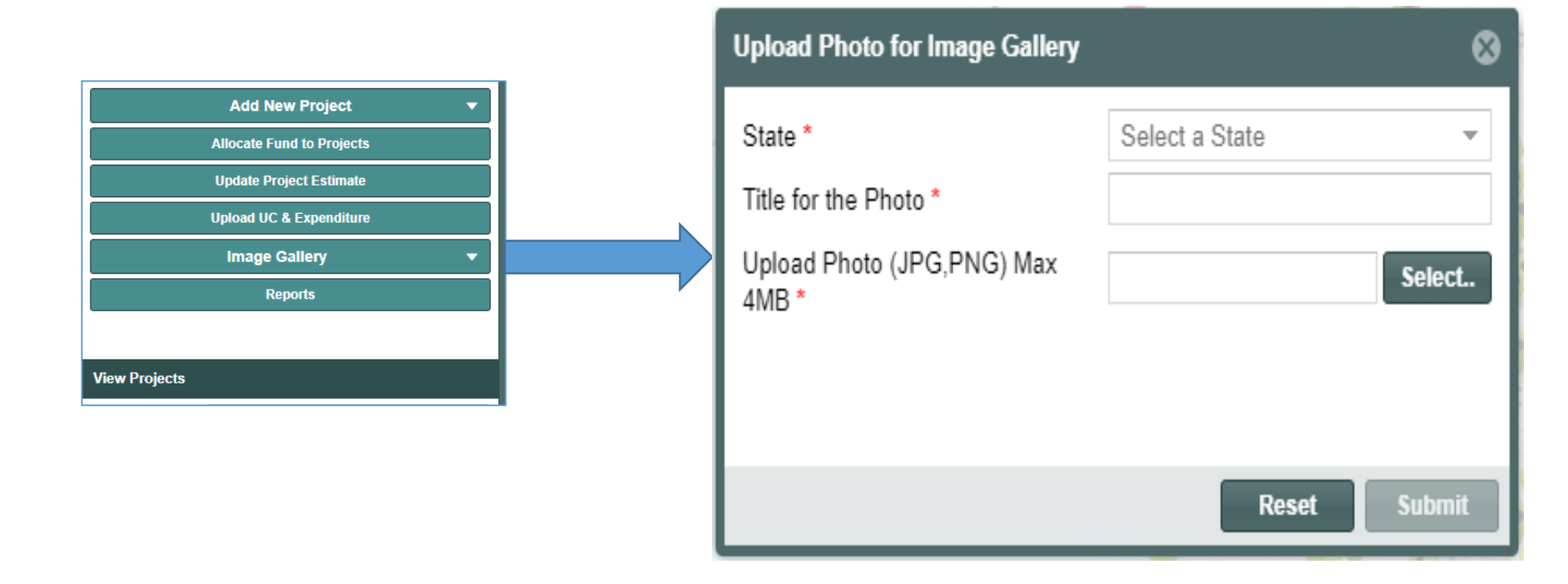

# State can submit High Resolution Images of state projects to showcase it on Nyaya Vikas Home Page.

#### **State User – Reports**

### **REPORTS - DASHBOARD**

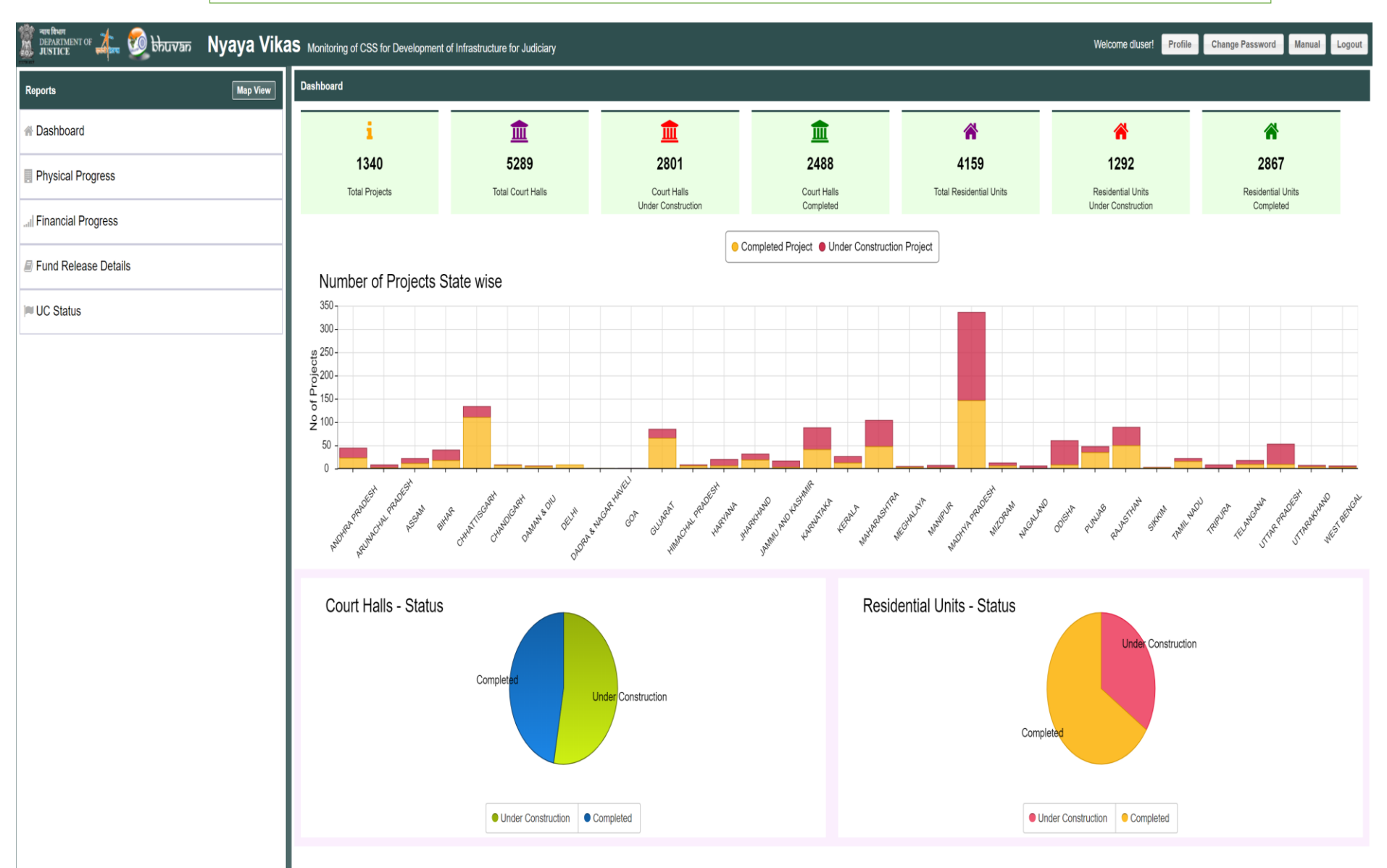

### State User – Reports (Physical Progress)

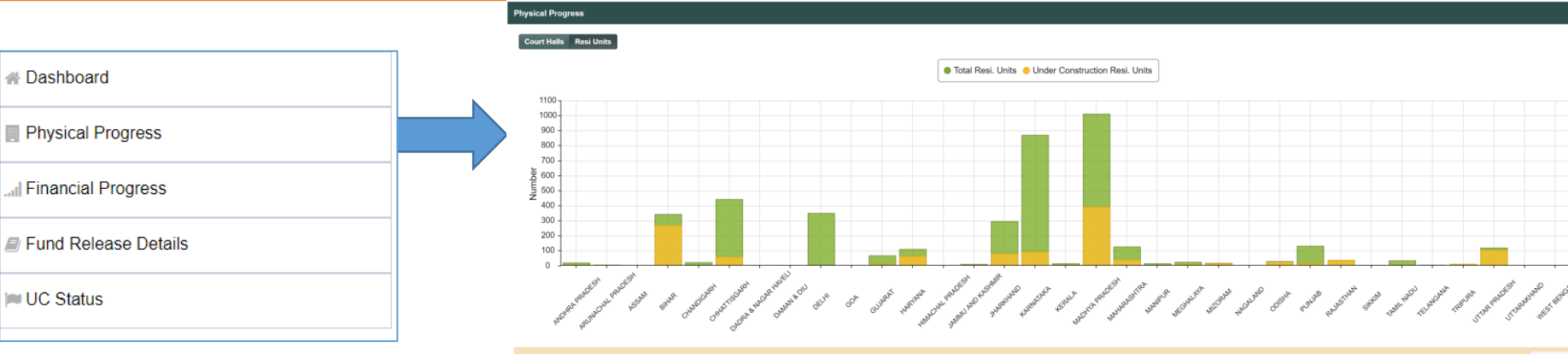

#### Report be can taken to up **District level**

|    |                   |                |                       |                                |                     | Download                     |
|----|-------------------|----------------|-----------------------|--------------------------------|---------------------|------------------------------|
|    | State †           | No of Projects | Court Halls Available | Court Halls Under Construction | Resi Unit Available | Resi Unit Under Construction |
| 1  | ANDHRA PRADESH    | 45             | 104                   | 69                             | 22                  | 5                            |
| 2  | ARUNACHAL PRADESH | 9              | 2                     | 2                              | 8                   | 6                            |
| 3  | ASSAM             | 22             | 141                   | 93                             | 1                   | 1                            |
| 4  | BIHAR             | 40             | 258                   | 121                            | 344                 | 270                          |
| 5  | CHANDIGARH        | 8              | 34                    | 1                              | 24                  | 0                            |
| 6  | CHHATTISGARH      | 134            | 248                   | 24                             | 443                 | 61                           |
| 7  | DA AGAR HAVELI    | 1              | 4                     | 0                              | 1                   | 0                            |
| 8  | DA IU             | 6              | 9                     | 3                              | 2                   | 0                            |
| 9  | DE                | 9              | 530                   | 42                             | 351                 | 0                            |
| 10 | GC                | 1              | 19                    | 19                             | 0                   | 0                            |
| 11 | GL                | 85             | 251                   | 49                             | 68                  | 12                           |

#### Physical Progress Back

#### State Name : CHHATTISGARH

Total Projects : 134 | Under Construction Projects : 23 | Completed Projects : 111

Total Court Halls : 248 | Under Construction CH : 24 | Completed Court Halls : 224

Total Residential Unit : 443 | Under Construction RU : 61 | Completed RU : 382

|    |                |                |                             |                    |                   |                             |                  | Dominout                     |
|----|----------------|----------------|-----------------------------|--------------------|-------------------|-----------------------------|------------------|------------------------------|
|    | District †     | No of Projects | Under Construction Projects | Completed Projects | Total Court Halls | Court Halls Under Construct | Total Resi Units | Resi Units Under Constructio |
| 1  | BALOD          | 4              | 1                           | 3                  | 3                 | 0                           | 11               | 0                            |
| 2  | BALODA BAZAR   | 7              | 3                           | 4                  | 7                 | 1                           | 66               | 1                            |
| 3  | BASTAR         | 1              | 0                           | 1                  | 14                | 0                           | 0                | 0                            |
| 4  | BEMETARA       | 1              | 0                           | 1                  | 1                 | 0                           | 1                | 0                            |
| 5  | BIJAPUR        | 2              | 0                           | 2                  | 0                 | 0                           | 7                | 0                            |
| 6  | BILASPUR       | 9              | 0                           | 9                  | 36                | 0                           | 18               | 0                            |
| 7  | DANTEWARA      | 2              | 0                           | 2                  | 9                 | 0                           | 3                | 0                            |
| 8  | DHAMTARI       | 20             | 1                           | 19                 | 22                | 0                           | 56               | 0                            |
| 9  | DURG           | 1              | 0                           | 1                  | 2                 | 0                           | 0                | 0                            |
| 10 | GARIYABAND     | 3              | 0                           | 3                  | 3                 | 0                           | 0                | 0                            |
| 11 | JANJGIR_CHAMPA | 13             | 6                           | 7                  | 16                | 1                           | 33               | 4                            |
| 12 | JASHPUR        | 7              | 1                           | 6                  | 13                | 1                           | 32               | 2                            |
| 13 | KABIRDHAM      | 7              | 2                           | 5                  | 12                | 1                           | 45               | 29                           |
| 14 | KANKER         | 5              | 2                           | 3                  | 5                 | 0                           | 3                | 2                            |
| 15 | KONDAGAON      | 2              | 0                           | 2                  | 0                 | 0                           | 0                | 0                            |
| 16 | KORBA          | 9              | 2                           | 7                  | 28                | 2                           | 32               | 0                            |
| 17 | KOREA          | 6              | 1                           | 5                  | 9                 | 0                           | 9                | 4                            |
| 40 | DAICADU        | 22             | 0                           | 20                 | 20                | 0                           | 447              | 10                           |

#### Back State Name : CHHATTISG

I UC Status

District Name : BALOD : 1 | Completed Projects : 3

Total Court Halls : 3 | Under Construction CH : 0 | Completed Court Halls : 3 Total Residential Unit : 11 | Under Construction RU : 0 | Completed RU : 11

|   | Project Code † | Project Name            | Status             | % Status |
|---|----------------|-------------------------|--------------------|----------|
| 1 | CHogBAL1383    | CONSTRUCTION OF COMPU   | Completed          | 100%     |
| 2 | CHcgBAL1388    | CONSTRUCTION OF 1 NOS   | Completed          | 100%     |
| 3 | CHcgBAL1389    | SETTING UP ELEVATORS IN | Completed          | 100%     |
| 4 | RUcgBAL1390    | CONSTRUCTION OF 1 G 7 H | Under Construction | 0%       |

#### **State User – Reports (Financial Progress)**

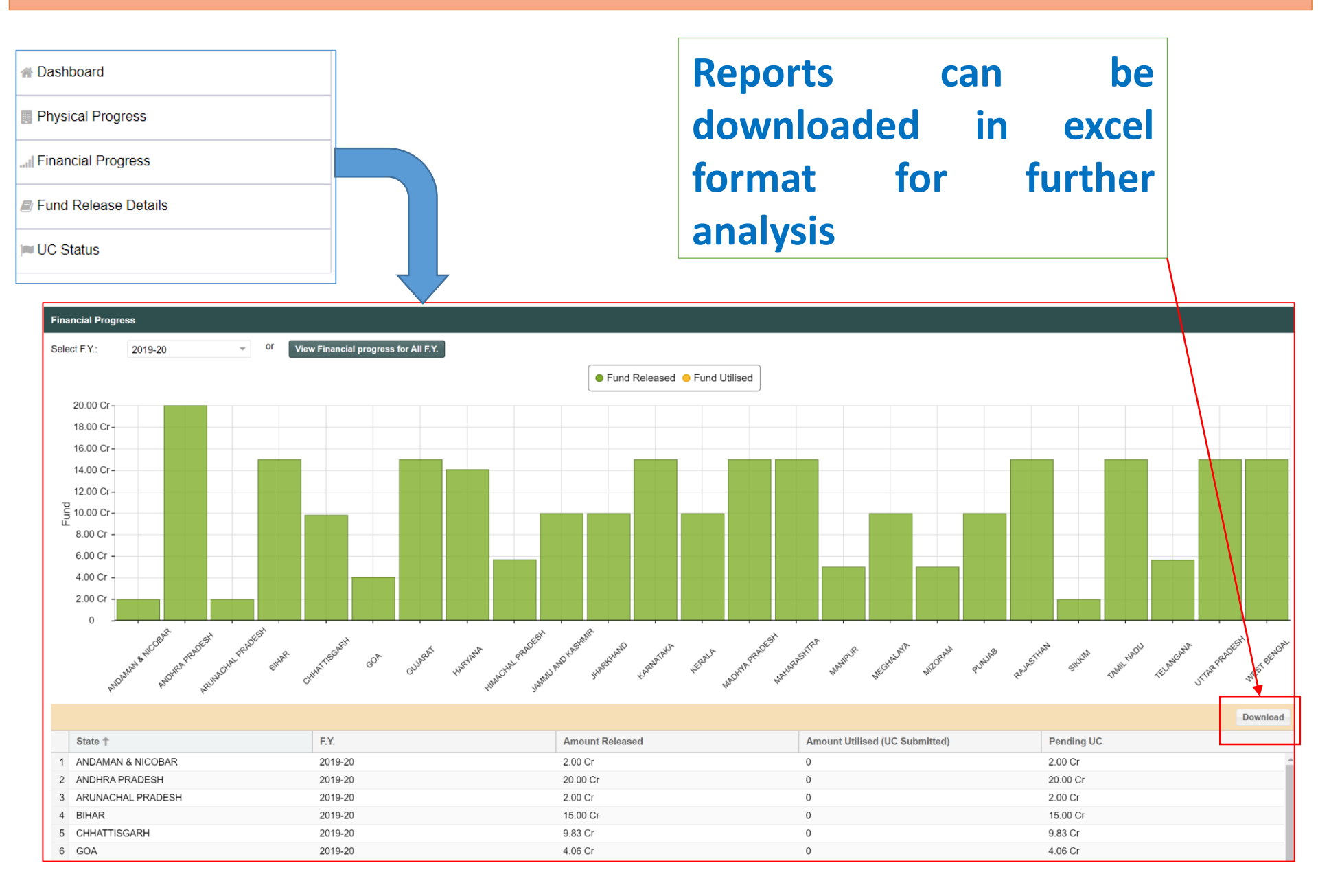

#### **State User – Reports (Fund Release Details)**

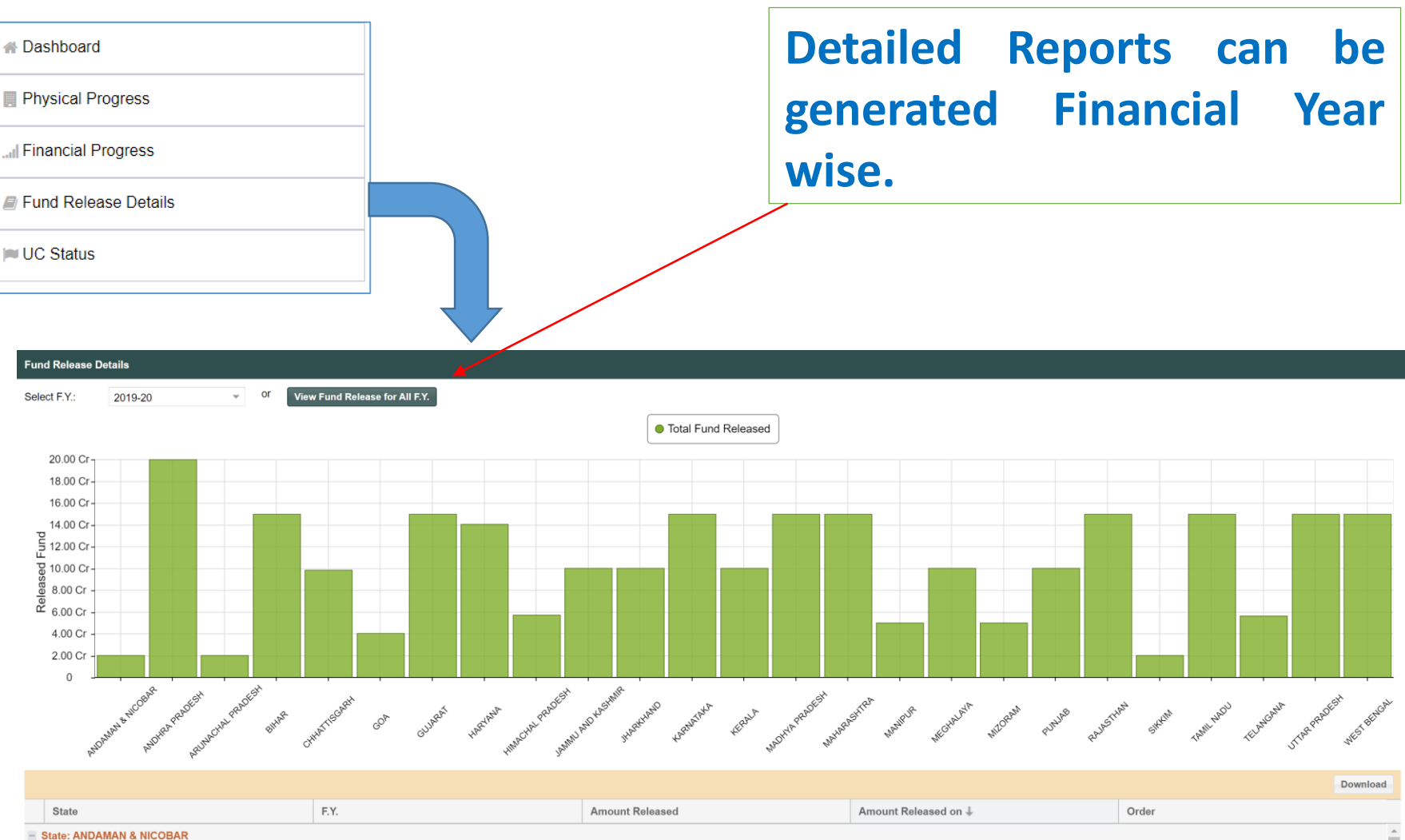

| - 5 | State: ANDAMAN & NICOBAR |         |          |          |  |  |  |  |
|-----|--------------------------|---------|----------|----------|--|--|--|--|
| 1   | ANDAMAN & NICOBAR        | 2019-20 | 2.00 Cr  | 08-05-19 |  |  |  |  |
|     | Total Amount Released:   |         | 2.00 Cr  |          |  |  |  |  |
| + 5 | & State: ANDHRA PRADESH  |         |          |          |  |  |  |  |
|     | Total Amount Released:   |         | 20.00 Cr |          |  |  |  |  |
| + 5 | State: ARUNACHAL PRADESH |         |          |          |  |  |  |  |
|     | Total Amount Released:   |         | 2.00 Cr  |          |  |  |  |  |
| + 5 | State: BIHAR             |         |          |          |  |  |  |  |
|     | Total Amount Released:   |         | 15.00 Cr |          |  |  |  |  |

| 🕷 Dashboa      | ard               |                                             |                         |              |                  |        |
|----------------|-------------------|---------------------------------------------|-------------------------|--------------|------------------|--------|
| Physical       | Progress          |                                             | Detaile                 | ed Repo      | rts can be       |        |
| , Financial    | l Progress        | _                                           | genera                  | ited Fin     | ancial Year      |        |
| Fund Re        | lease Details     |                                             | wise.                   |              |                  |        |
| ■ UC Statu     | JS                |                                             |                         |              |                  |        |
| Utilisation Ce | ertificate Status |                                             |                         |              |                  |        |
| Select F.Y.:   | 2019-20 • Or Vie  | w Submitted UC for All F.Y. View Recently S | Submitted UC            |              |                  |        |
|                |                   |                                             | <ul> <li>Tot</li> </ul> | al UC Amount |                  |        |
| 40.00 Cr       | r                 |                                             |                         |              |                  |        |
| 35.00 Cr       | r-                |                                             |                         |              |                  |        |
| 30.00 Cr       | r-                |                                             |                         | _            |                  |        |
| 25.00 Cr       | r-                |                                             |                         | _            |                  |        |
| 20 00 Cr       | r-                |                                             |                         |              |                  |        |
| C Sub          |                   |                                             |                         |              |                  |        |
| ⊃ 15.00 Cr     | r-                |                                             |                         |              |                  |        |
| 10.00 Cr       | r-                |                                             |                         |              |                  |        |
| 5.00 Cr        |                   |                                             |                         |              |                  |        |
| 0              |                   |                                             |                         |              |                  |        |
|                |                   |                                             |                         | OFLIM        |                  |        |
|                |                   |                                             |                         |              |                  |        |
| State 🕇        |                   | F.Y.                                        | UC Amount               |              | UC Uploaded on ↓ | UC PDF |
| + State: DE    | ilhi              |                                             |                         |              |                  |        |
| Total :        |                   |                                             | 36.04 Cr                |              |                  |        |

#### View Projects on Map

View Physical Progress of Project on the map for a selected district or state

View the details of Project uploaded by User

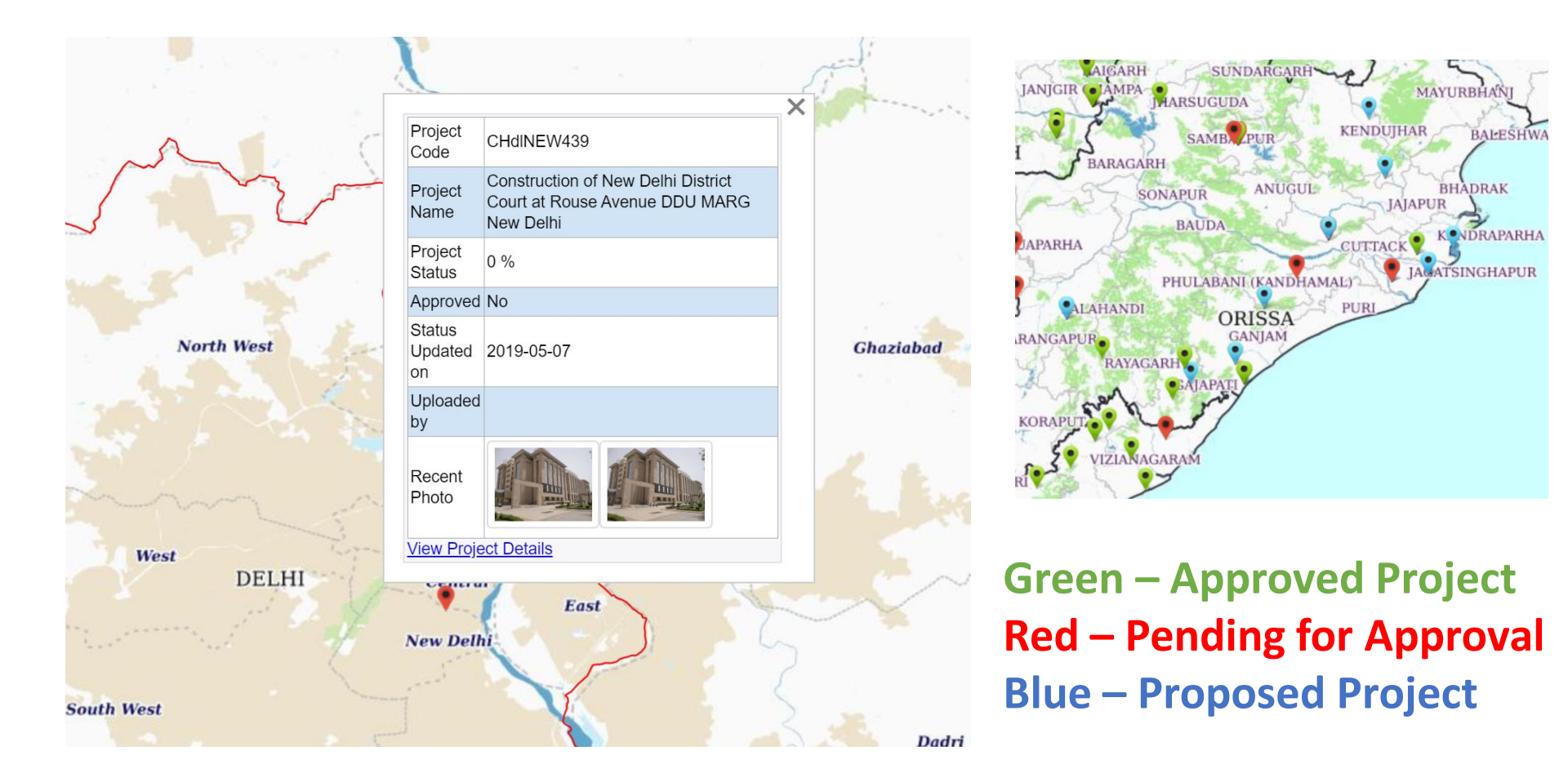

### **View Project**

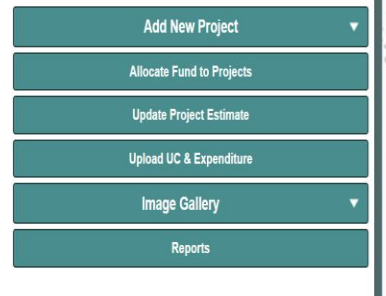

#### **View Projects**

| State        | DELHI |  |
|--------------|-------|--|
| District     | All   |  |
| Project Type | All   |  |

#### No. of Projects : 9 (1 Geotagged)

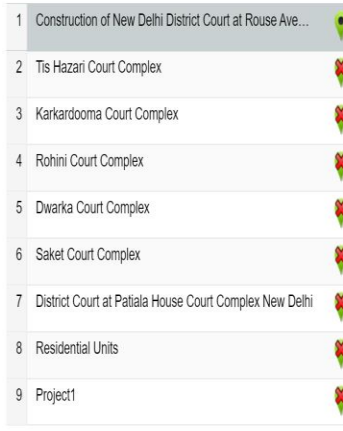

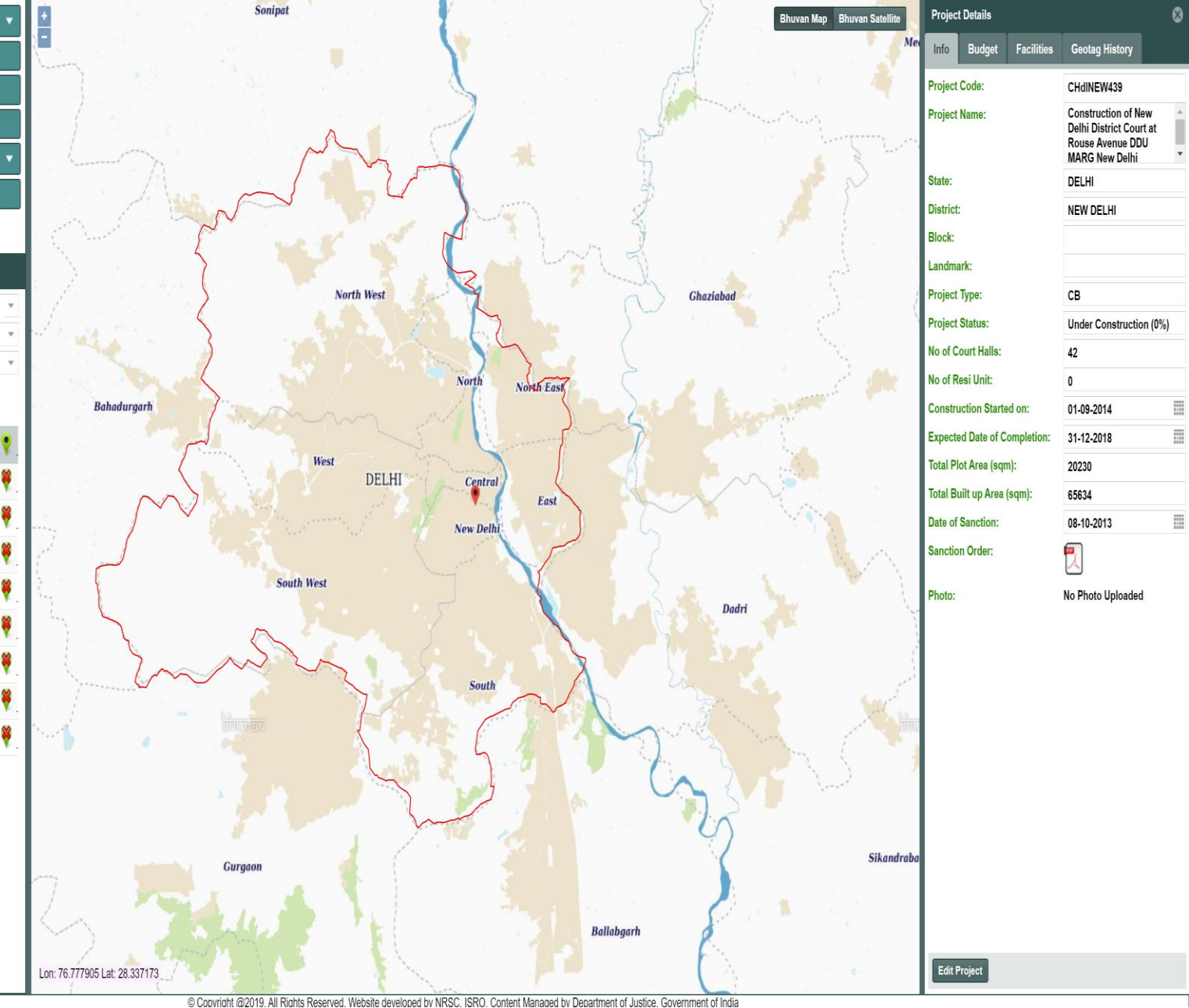

### Edit Project

| Project Deta                 | ils              |            |                                                                              | ⊗                 |
|------------------------------|------------------|------------|------------------------------------------------------------------------------|-------------------|
| Info Buc                     | dget             | Facilities | Geotag History                                                               |                   |
| Project Code                 | :                |            | CHdINEW439                                                                   |                   |
| Project Name                 | •:               |            | Construction of N<br>Delhi District Cou<br>Rouse Avenue DD<br>MARG New Delhi | ew<br>rt at<br>DU |
| State:                       |                  |            | DELHI                                                                        |                   |
| District:                    |                  |            | NEW DELHI                                                                    |                   |
| Block:                       |                  |            |                                                                              |                   |
| Landmark:                    |                  |            |                                                                              |                   |
| Project Type:                |                  |            | СВ                                                                           |                   |
| Project Statu                | s:               |            | Under Constructio                                                            | on (0%)           |
| No of Court H                | lalls:           |            | 42                                                                           |                   |
| No of Resi Ur                | nit:             |            | 0                                                                            |                   |
| Construction                 | Started          | on:        | 01-09-2014                                                                   |                   |
| Expected Dat                 | te of Co         | mpletion:  | 31-12-2018                                                                   |                   |
| Total Plot Are               | ea (sqm)         | :          | 20230                                                                        |                   |
| Total Built up               | Area (s          | qm):       | 65634                                                                        |                   |
| Date of Sanct                | tion:            |            | 08-10-2013                                                                   |                   |
| Sanction Ord                 | er:              |            |                                                                              |                   |
| Photo:                       |                  |            | No Photo Uploaded                                                            | ł                 |
| Edit Sanction<br>PNG) Max 1M | o Order (<br>IB: | PDF, JPG,  |                                                                              | Select            |
| Edit Photo (J<br>1MB:        | PG, PNC          | G) Max     |                                                                              | Select            |
|                              |                  |            |                                                                              |                   |
|                              |                  |            |                                                                              |                   |
|                              |                  |            |                                                                              |                   |
|                              |                  |            |                                                                              |                   |
|                              |                  |            |                                                                              |                   |
|                              |                  |            |                                                                              |                   |
|                              |                  |            |                                                                              |                   |
|                              |                  |            |                                                                              |                   |

Save Changes

Edit Project

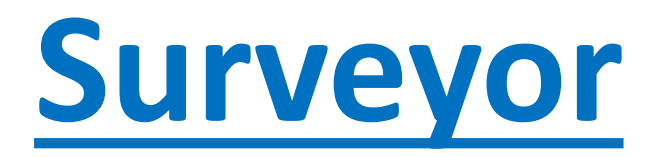

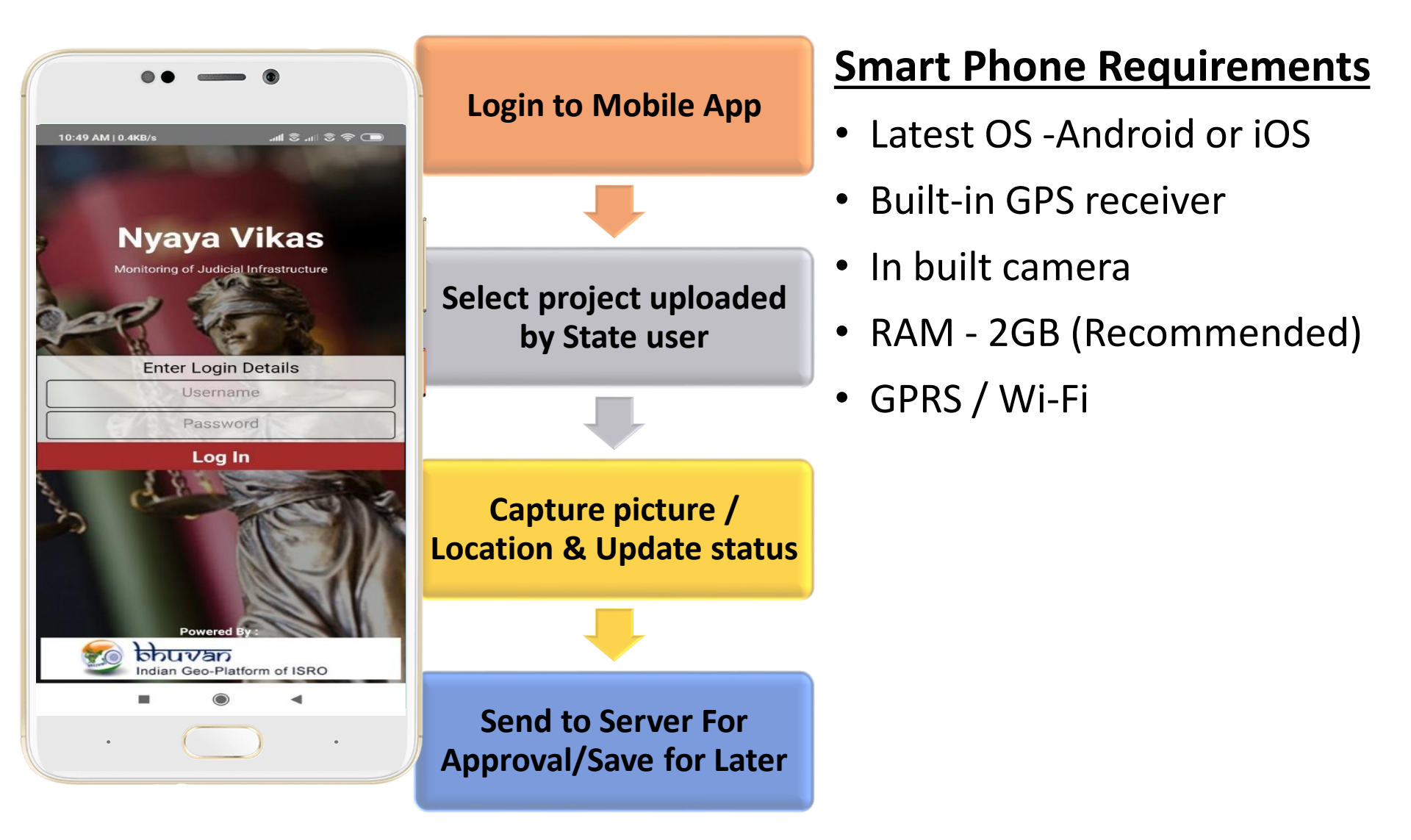

#### Installation of Nyaya Vikas Mobile app

Download Link:- <a href="https://drive.google.com/uc?id=1CTC-liOzVzEhzxC3Pec0nOxhwBIsY24W">https://drive.google.com/uc?id=1CTC-liOzVzEhzxC3Pec0nOxhwBIsY24W</a>

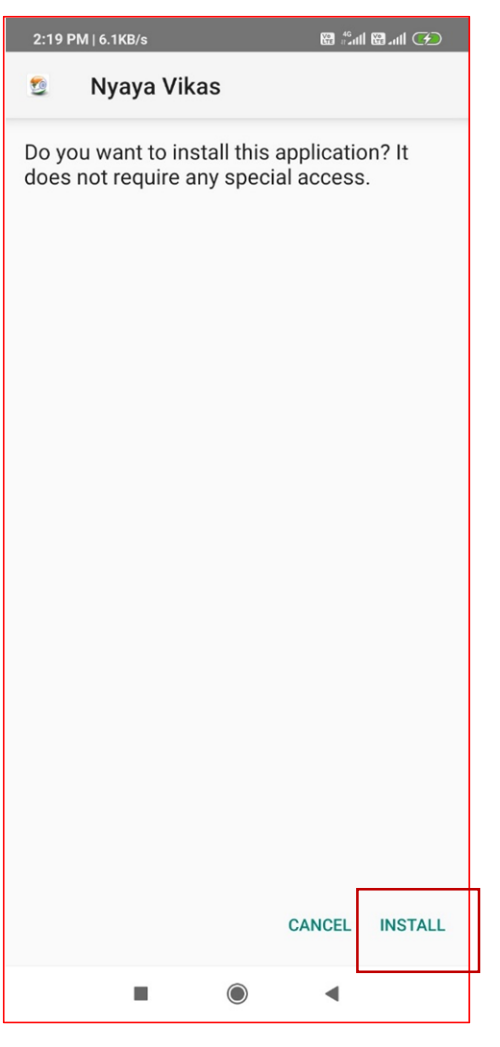

#### First Time Login & Home Page

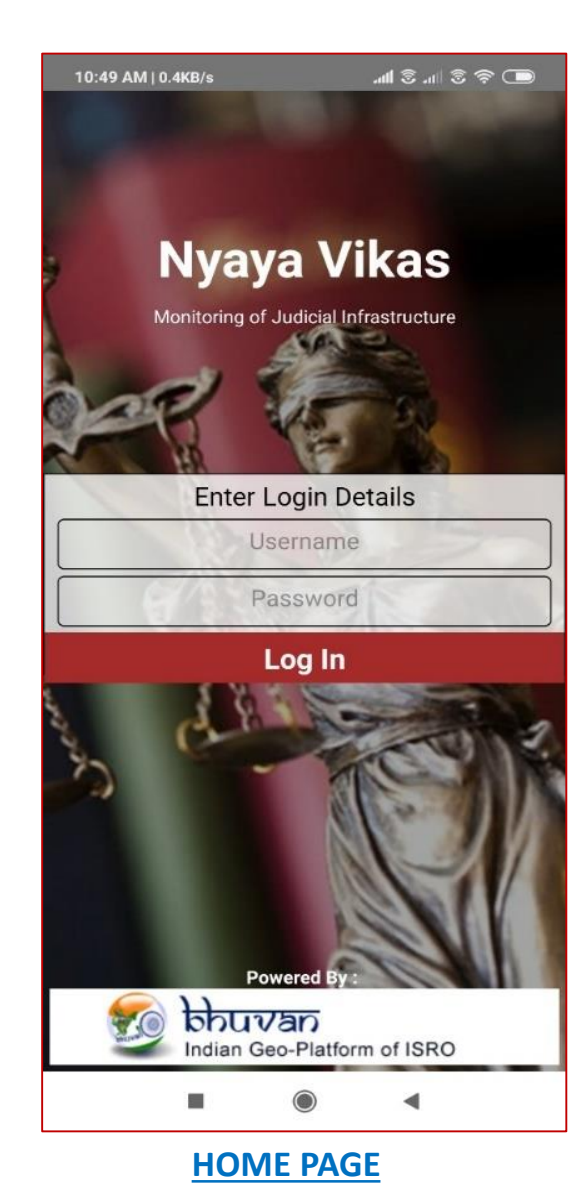

| 2:46 PM   2          | .5KB/s 👪   |      | 10<br>17-11 | (I) (I) (I) (I) (I) (I) (I) (I) (I) (I) |
|----------------------|------------|------|-------------|-----------------------------------------|
| Fill your Pr<br>Name | ofile deta | ails |             |                                         |
| Name                 |            |      |             |                                         |
| Designati            | ion        |      |             | )                                       |
| Designat             | tion       |      |             |                                         |
| Organisa             | tion       |      |             |                                         |
| Organisa             | ation      |      |             |                                         |
| Mobile               |            |      |             |                                         |
| Mobile               |            |      |             |                                         |
| Email                |            |      |             |                                         |
| Email                |            |      |             |                                         |
|                      |            | G0!  |             |                                         |
|                      |            |      |             |                                         |
|                      |            |      |             |                                         |
|                      |            | ۲    | •           |                                         |

**One time Profile Creation** 

| 11:14 AM   1.6KB/s                      |           |                |
|-----------------------------------------|-----------|----------------|
| Nyaya Vikas                             |           | 0 <del>0</del> |
| List of Projects                        |           | C              |
| propose<br>Proposed                     |           |                |
| test project agra<br>Under Construction |           |                |
| Projects                                | Dashboard | B              |
|                                         | 0         | •              |
| Home Pa                                 | age aft   | er Login       |

#### **Project Geotagging & Status Updation**

| 11:14 AM   1.6KB/s                      |                       | .atl 🖲 .atl 🗟 🕏 |                |
|-----------------------------------------|-----------------------|-----------------|----------------|
| Nyaya Vikas                             |                       | 0               | • <del>G</del> |
| List of Projects                        | 5                     |                 | G              |
| propose<br>Proposed                     |                       |                 |                |
| test project agra<br>Under Construction |                       |                 |                |
| Projects                                | <b>∼</b><br>Dashboard | e               | )<br>er        |
|                                         | ۲                     | •               |                |

**Select Project** 

| 11:14 AM   1.1KB/s    | 🗖 🎅 S III. S III.     |  |
|-----------------------|-----------------------|--|
| ← Project D           | etail                 |  |
| Project Code :        | UP1180002             |  |
| Project Name :        | test project agra     |  |
| State Name :          | UTTAR PRADESH         |  |
| District Name :       | AGRA                  |  |
| Block :               | test block            |  |
| Landmark :            | landmark              |  |
| Project Status :      | Under Construction 0% |  |
| Project Type :        | СВ                    |  |
| No of Court Halls :   | 10                    |  |
| No of Resi Units :    | 0                     |  |
| Plot Area (sqm) :     | 2500.00               |  |
| Builtup Area (sqm) :  | 2000.00               |  |
|                       |                       |  |
|                       |                       |  |
|                       |                       |  |
|                       |                       |  |
|                       |                       |  |
|                       |                       |  |
|                       |                       |  |
|                       |                       |  |
| Update Project Status |                       |  |
|                       |                       |  |
| Projects              | Dashboard User        |  |
|                       | •                     |  |

See Project Details

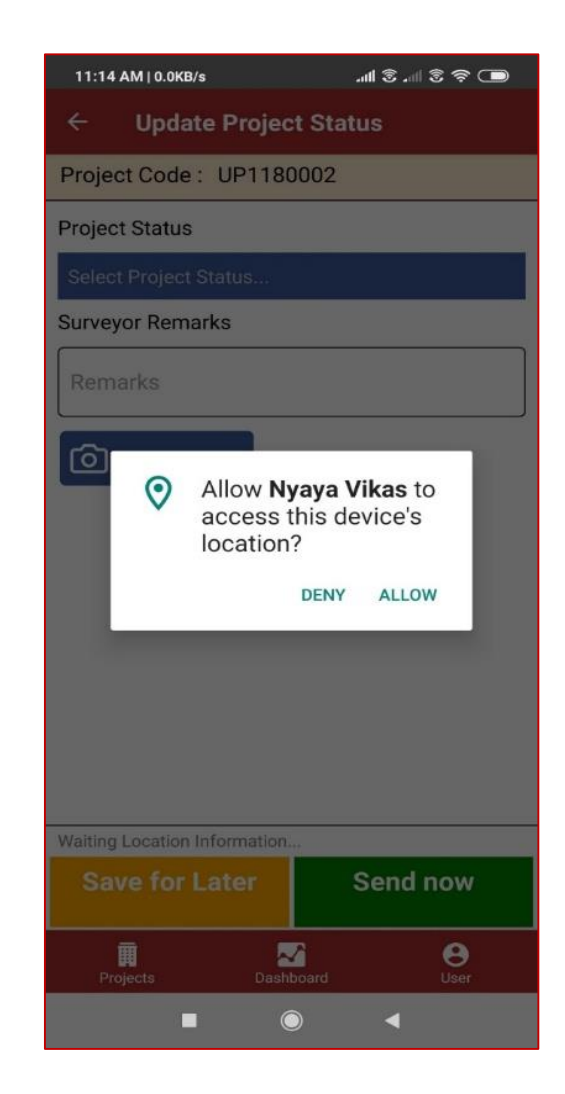

**Allow Location Services** 

### **Project Geotagging & Status Updation**

| 11:14 AM   0.1KB/s            | 💷 奈 🖲 III. 🛞 IIII.   |
|-------------------------------|----------------------|
| ← Update Projec               | t Status             |
| Project Code : UP118          | 0002                 |
| Project Status                |                      |
| Select Project Status         |                      |
| Surveyor Remarks              |                      |
| Remarks                       |                      |
| Capture Photos                |                      |
|                               |                      |
|                               |                      |
|                               |                      |
|                               |                      |
|                               |                      |
|                               |                      |
|                               |                      |
| You are at Lon: 77.23254, Lat | : 28.58532(Acc:16 m) |
| Save for Later                | Send now             |
| Projects Dash                 | board User           |
|                               |                      |

**Click on Select Project Status** 

| 1  | 1:14 AM   0.0KB/s                        | 📼 😤 🗞 🐘 🕲 🖿      |  |
|----|------------------------------------------|------------------|--|
|    | - Update Project St                      | atus             |  |
| Pr | oject Code: UP1180002                    | 2                |  |
| Pr | oject Status                             |                  |  |
| s  | alect Project Status                     |                  |  |
| SL | Select Project Status                    |                  |  |
| F  | Empty Land (0%)                          |                  |  |
|    | Foundation Work (5%)                     |                  |  |
| Ľ  | Plinth (10%)                             |                  |  |
| I  | Lintel (20%)                             |                  |  |
| I  | Roof (40%)                               |                  |  |
| I  | Flooring & Plastering (70%)              |                  |  |
| I  | External Painting, Electrical, ICT (90%) |                  |  |
|    | Final Handling Over (100%)               |                  |  |
| Yo | u are at Lon: 77.23254, Lat: 28.5        | 8532(Acc:16 m)   |  |
|    | Save for Later                           | Send now         |  |
|    | Projects Dashboard                       | <b>O</b><br>User |  |
|    |                                          | •                |  |

#### Select Project Status

| 11:15 AM   0.1KB/s                 | 🗩 🗟 🖭 🕉 🖿                                                |
|------------------------------------|----------------------------------------------------------|
| ← Update Projec                    | t Status                                                 |
| Project Code: UP1180               | 0002                                                     |
| Project Status                     |                                                          |
| Plinth (10%)                       |                                                          |
| Surveyor Remarks                   |                                                          |
| Remarks                            |                                                          |
| Allow Ny<br>to take p<br>record vi | <b>Yaya Vikas</b><br>bictures and<br>ideo?<br>DENY ALLOW |
| You are at Lon: 77.23254, Lat:     | 28.58532(Acc:16 m)                                       |
| Save for Later                     | Send now                                                 |
| Projects Dasht                     | aoard User                                               |
|                                    |                                                          |

#### **Allow Camera Services**

#### **Project Geotagging & Status Updation**

| 11:15 AM   0.0KB/s             | 💷 🛜 🕏 III. 🕏 III.             |
|--------------------------------|-------------------------------|
| ← Update Project               | Status                        |
| Project Code : UP1180          | 002                           |
| Project Status                 |                               |
| Plinth (10%)                   |                               |
| Surveyor Remarks               |                               |
| Remarks                        |                               |
| Capture Photos                 | inates:<br>.585325, Acc: 16 m |
| You are at Lon: 77.23254, Lat: | 28.58532(Acc:16 m)            |
| Save for Later                 | Send now                      |
| Frojects Dashb                 | Dard User                     |
|                                | •                             |

**Capture Photo** 

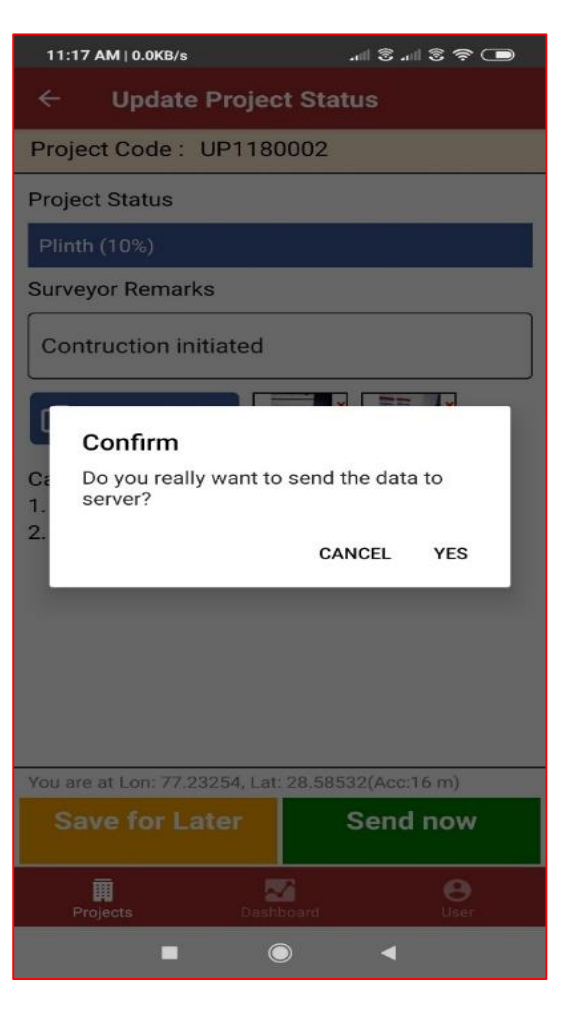

#### Send Data to Server

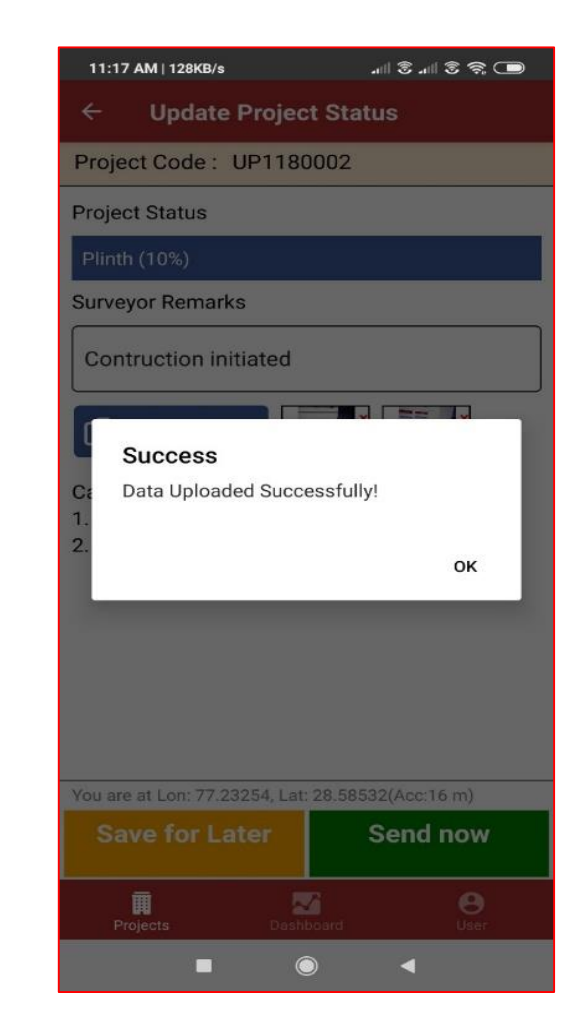

#### **Confirmation Message**

#### **Project Geotagging & Status Updation – Send saved Data**

4

**User History** 

| 2:33 PM   0.1KB/s      | -11            | 3  3 ? 🗩                    |
|------------------------|----------------|-----------------------------|
| Profile                |                | i                           |
| User Name :            | supagra        |                             |
| User Type :            | Surveyor       |                             |
| State Code :           | UP             |                             |
| Name :                 | Khushboo mirza |                             |
| Designation :          | Scientist      |                             |
| Organisation :         | Isro           |                             |
| Email :                |                |                             |
| Mobile :               | 9871106478     |                             |
|                        |                |                             |
|                        |                |                             |
|                        |                |                             |
|                        |                |                             |
|                        |                |                             |
|                        |                |                             |
|                        |                |                             |
|                        | User History   |                             |
| <b>III</b><br>Projects | Dashboard      | <b>e</b><br><sub>User</sub> |
| -                      | 0              | 4                           |

Project Code: UP1180002 Status: 10 % On 2020-3-31 11:17:17 Sent Send now ~ **e** User Projects . -

💷 🗟 🖏 🕲 📖

(i)

**Click on User History** 

Select & Send Saved data

**Reports Dashboard on Mobile App.** 

Six types of reports are available on Mobile application

- > Number of court Halls
- Number of Residential Units
- Number of court hall under construction
- Number of residential unit under construction
- Number of court Hall completed
- Number of residential unit completed

#### **Reports Dashboard on Mobile App.**

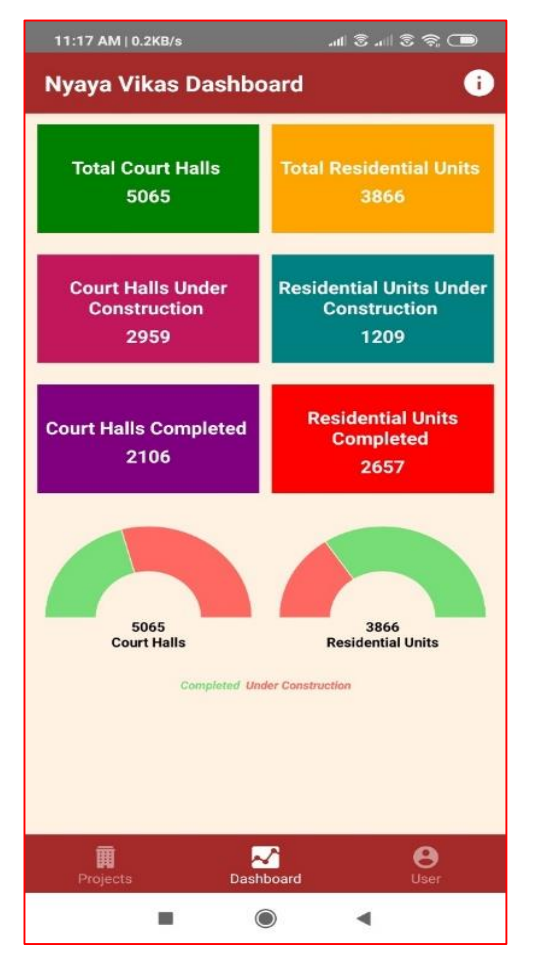

**Dashboard** 

| 11:17 AM   0.0KB/s      | 🗖 🗟 🐘 🕄 III.           |
|-------------------------|------------------------|
| ← Nyaya Vikas           | Dashboard              |
| Court Halls - All State | 25                     |
| ANDHRA PRADESH          |                        |
| 16 Completed            | 88 Under Construction  |
| ARUNACHAL PRADES        | SH                     |
| 0 Completed             | 2 Under Construction   |
| ASSAM                   |                        |
| 48 Completed            | 93 Under Construction  |
| BIHAR                   |                        |
| 73 Completed            | 162 Under Construction |
| CHHATTISGARH            |                        |
| 213 Completed           | 35 Under Construction  |
| CHANDIGARH              |                        |
| 33 Completed            | 1 Under Construction   |
| DAMAN & DIU             |                        |
| 6 Completed             | 3 Under Construction   |
| DELHI                   |                        |
| 488 Completed           | 42 Under Construction  |
| Projects Da             | shboard User           |
|                         | • •                    |

#### **States Level Report**

| 11:18 AM   0.3KB/s           | all S all S 🗢 🔲       |  |  |  |
|------------------------------|-----------------------|--|--|--|
| ← Nyaya Vikas Dashboard      |                       |  |  |  |
| Court Halls - Andhra Pradesh |                       |  |  |  |
| ANANTHAPUR                   |                       |  |  |  |
| 2 Completed                  | 0 Under Construction  |  |  |  |
| CHITTOOR                     |                       |  |  |  |
| 0 Completed                  | 18 Under Construction |  |  |  |
| CUDDAPAH                     |                       |  |  |  |
| 1 Completed                  | 5 Under Construction  |  |  |  |
| EAST GODAVARI                |                       |  |  |  |
| 0 Completed                  | 10 Under Construction |  |  |  |
| GUNTUR                       |                       |  |  |  |
| 0 Completed                  | 0 Under Construction  |  |  |  |
| KRISHNA                      |                       |  |  |  |
| 3 Completed                  | 28 Under Construction |  |  |  |
| KURNOOL                      |                       |  |  |  |
| 4 Completed                  | 8 Under Construction  |  |  |  |
| NELLORE                      |                       |  |  |  |
| 0 Completed                  | 3 Under Construction  |  |  |  |
| Projects                     | Dashboard User        |  |  |  |
| -                            | • •                   |  |  |  |

#### **District Level Report**

# **Approver User**

# **Approver Login- Mobile App**

#### Approving Project on Mobile App.

| 2:35 PM   0.1KB/s | ■ \$\$ h.\$ h.           |  |  |
|-------------------|--------------------------|--|--|
| Profile           | 0                        |  |  |
| User Name :       | upagra                   |  |  |
| User Type :       | Approver                 |  |  |
| State Code :      | UP                       |  |  |
| Name :            | Khushboo                 |  |  |
| Designation :     | Up agra approvor         |  |  |
| Organisation :    | Isro                     |  |  |
| Email :           | Khushboo.mirza@gmail.com |  |  |
| Mobile :          | 9871106478               |  |  |
|                   |                          |  |  |
|                   |                          |  |  |
|                   |                          |  |  |
|                   |                          |  |  |
|                   |                          |  |  |
|                   |                          |  |  |
|                   |                          |  |  |
| Approve Projects  |                          |  |  |
| Projects          | Dashboard User           |  |  |
|                   | •                        |  |  |

**Click on Approve Project** 

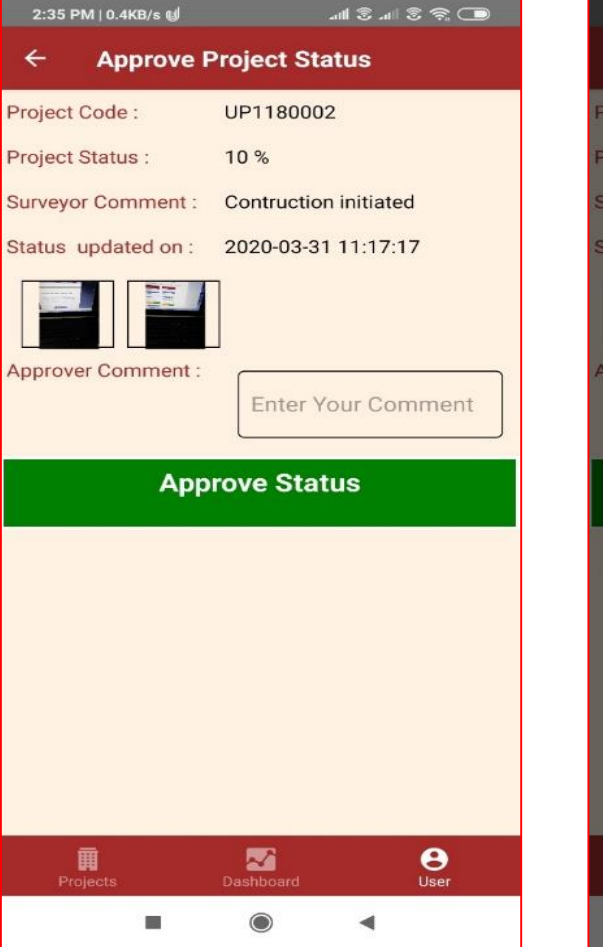

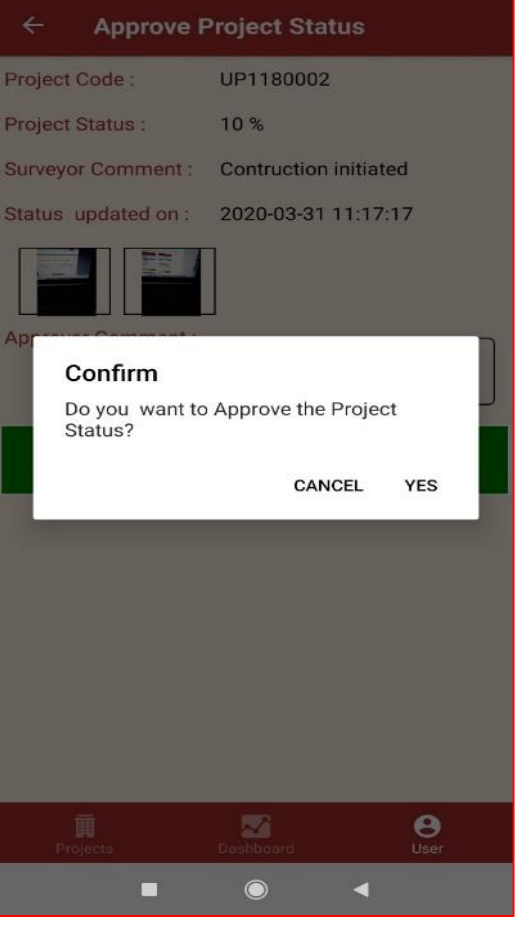

اللہ 🗩 🖘 🕲 اللہ

2:35 PM | 0.0KB/s 🤘

Check Status & Enter Comments **Confirm** 

# **Approver Login- Web Portal**

#### **First Time Profile Creation on Portal**

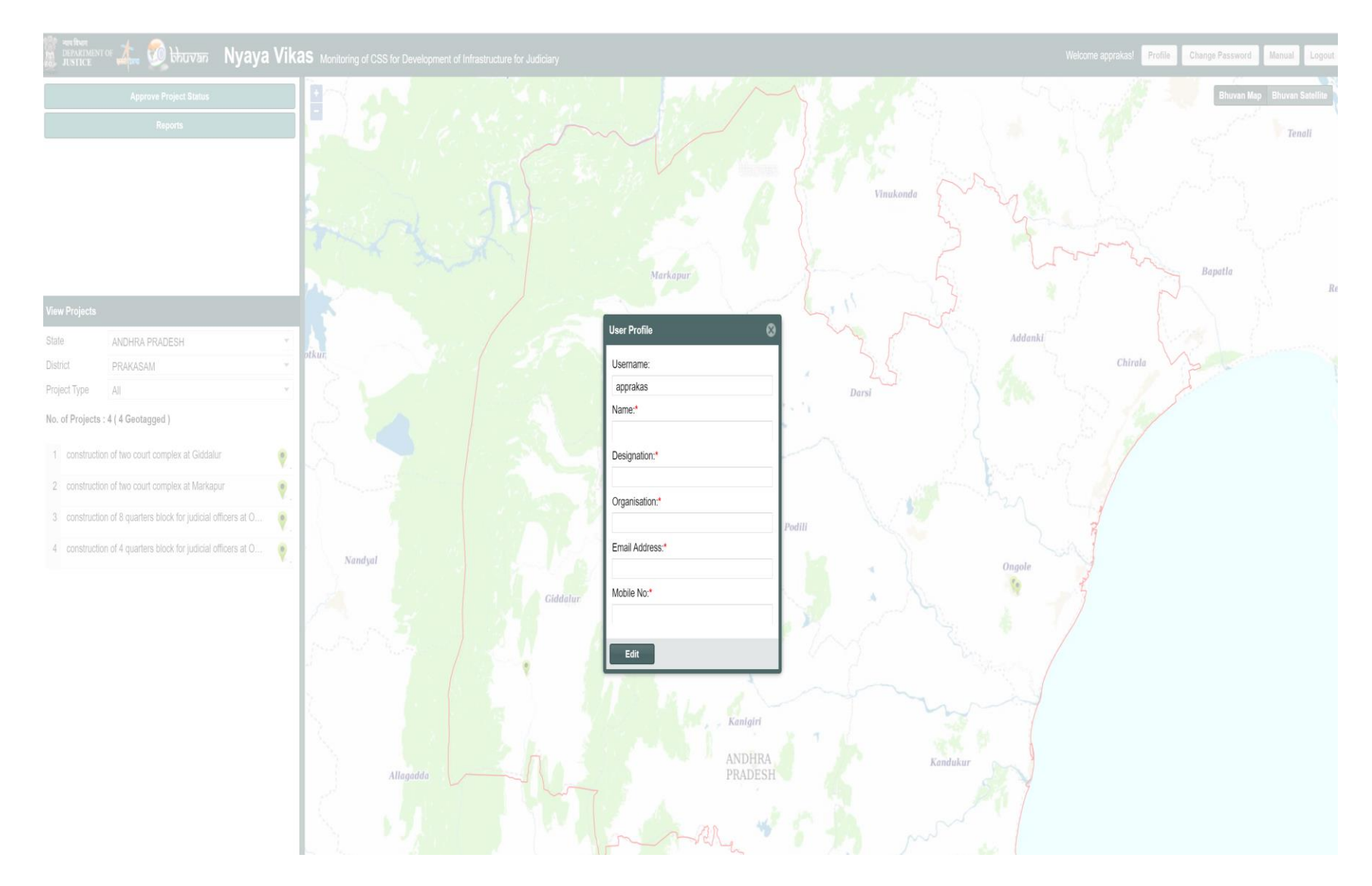

# **Approver Login- Web Portal**

#### Home Page for Approver on Web Portal

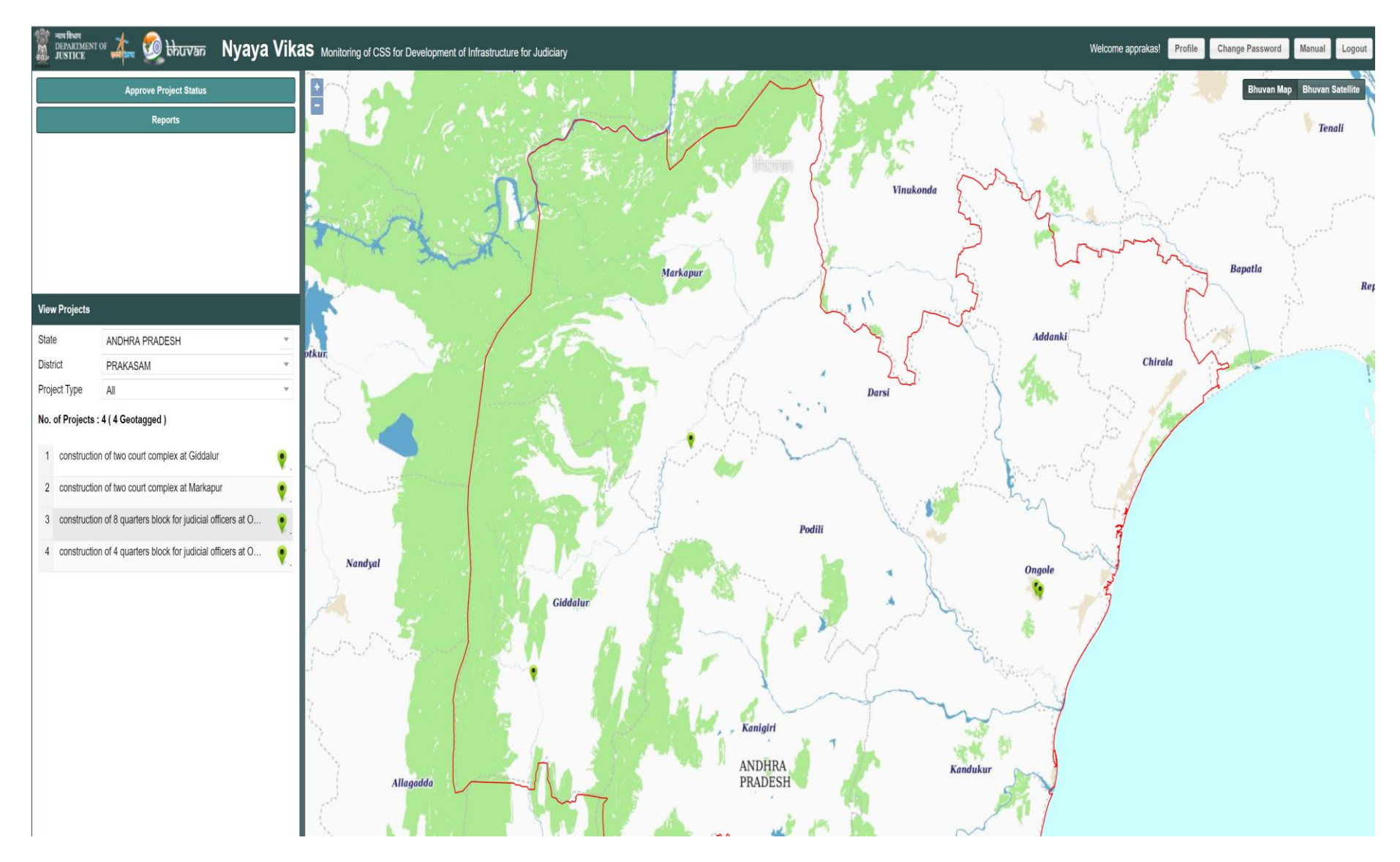

# **Approver Login- Web Portal**

#### **Approve Project on Web Portal**

| Project<br>Code       CHdINEW439         Project<br>Name       Construction of New Delhi District<br>Court at Rouse Avenue DDU MARG<br>New Delhi         Project<br>Name       0 %         Approved       No         Status       0 %         Updated       2019-05-07<br>on         Uploaded       District         by       Image: Construction of New Delhi         Recent<br>Photo       Image: Construction of New Delhi         View Project Details       Image: Construction of New Delhi                                                                                                    |                         |                                                                                   |       |
|----------------------------------------------------------------------------------------------------|-------------------------|-----------------------------------------------------------------------------------|-------|
| Project<br>Code       CHdINEW439         Project<br>Name       Construction of New Delhi District<br>Court at Rouse Avenue DDU MARG<br>New Delhi         Project<br>Name       0 %         Approved       No         Status       2019-05-07<br>on         Uploaded<br>by       Image: Comparison of the project Details         View Project Details       Image: Comparison of the project Details                                                                                                    | 1                       |                                                                                   | _ X 🚺 |
| Project<br>Name       Construction of New Delhi District<br>Court at Rouse Avenue DDU MARG<br>New Delhi         Project<br>Status       0 %         Approved       No         Status       2019-05-07<br>on         Uploaded<br>by       2019-05-07         Recent<br>Photo       Image: Comparison of the second<br>Status         View Project Details       Image: Comparison of the second<br>Status                                                                                                    | Project<br>Code         | CHdINEW439                                                                        |       |
| Project<br>Status       0 %         Approved       No         Status       2019-05-07         on       2019-05-07         Uploaded       0         Brecent<br>Photo       Image: Comparison of the second of the second of the seco                                                                                                    | Project<br>Name         | Construction of New Delhi District<br>Court at Rouse Avenue DDU MARG<br>New Delhi |       |
| Approved       No         Status       2019-05-07         Uploaded       2019-05-07         Uploaded       Image: Status of the status of the status of                                    | Project<br>Status       | 0 %                                                                               |       |
| Status       2019-05-07         on       Uploaded         by       Image: Constraint of the second second sec | Approved                | No                                                                                |       |
| Uploaded<br>by<br>Recent<br>Photo<br>View Project Details                                                                                                    | Status<br>Updated<br>on | 2019-05-07                                                                        |       |
| Recent<br>Photo<br>View Project Details                                                                                                    | Uploaded<br>by          |                                                                                   |       |
| View Project Details                                                                                                    | Recent<br>Photo         |                                                                                   |       |
| Contrar                                                                                                    | View Proje              | ect Details                                                                       |       |
|                                                                                                    | - Centru                |                                                                                   |       |
|                                                                                                    | New Dell                |                                                                                   | ~     |

| Approve Selected Project Status |            |  |  |
|---------------------------------|------------|--|--|
| Project Code                    | CHdINEW439 |  |  |
| Project Status                  | 0 %        |  |  |
| Photos                          |            |  |  |
| Surveyor's Comment              |            |  |  |
| Approver's Comment *            |            |  |  |
| Approver's Name *               |            |  |  |
| Observation Date                | 07-05-19   |  |  |
|                                 | Accept     |  |  |

#### **Click on Approve Project**

**Fill Details and Approve** 

# **Central User**

# **Central User**

**Role of Central User** 

Release Funds to States / UT's Manage Project Monitor Physical & Financial Progress Monitor Nyaya Vikas Portal Usage by States /UT's Generate Customised Reports Delete Project Approve Submitted Images of Projects

# **SUMMARY**

>All State user needs to upload all project details

- Once project details are uploaded Surveyor can Geo-Tag it.
- Surveyor has to capture the data through mobile App and upload to server
- Approver has to moderate the data uploaded by surveyor
- State Nodal Officer needs to ensure that survey is being done regularly
- Central User will monitor the progress through various reports

# Thank you

# **For Help Contact**

Ms. Khushboo Mirza, Scientist – SE Mobile No – 9871106478 Email - <u>khushboo\_m@nrsc.gov.in</u> Mr. Akash Goyal, Scientist – SE Mobile No – 8341319220 Email – Akash\_g@nrsc.gov.in